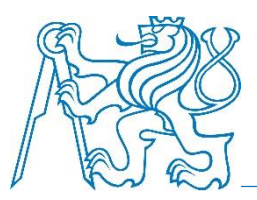

Department of Applied Mathematics Faculty of Transportation Sciences Czech Technical University in Prague

# Dopravní plánování a modelování (11 DOPM)

#### VISUM – modelování dopravní nabídky

Prof. Ing. Ondřej Přibyl, Ph.D. Ing. Milan Kříž

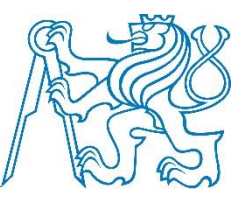

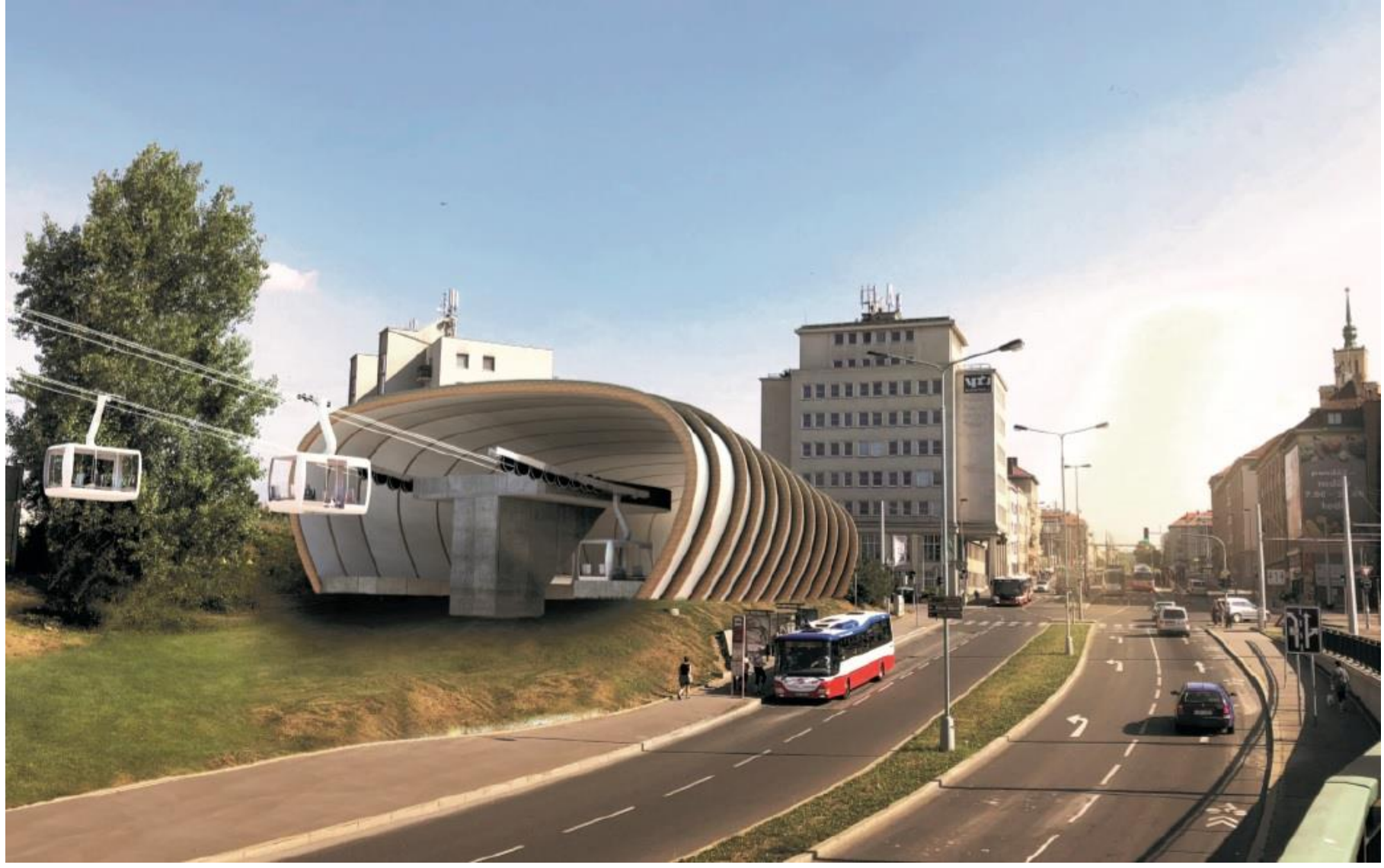

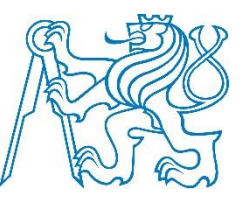

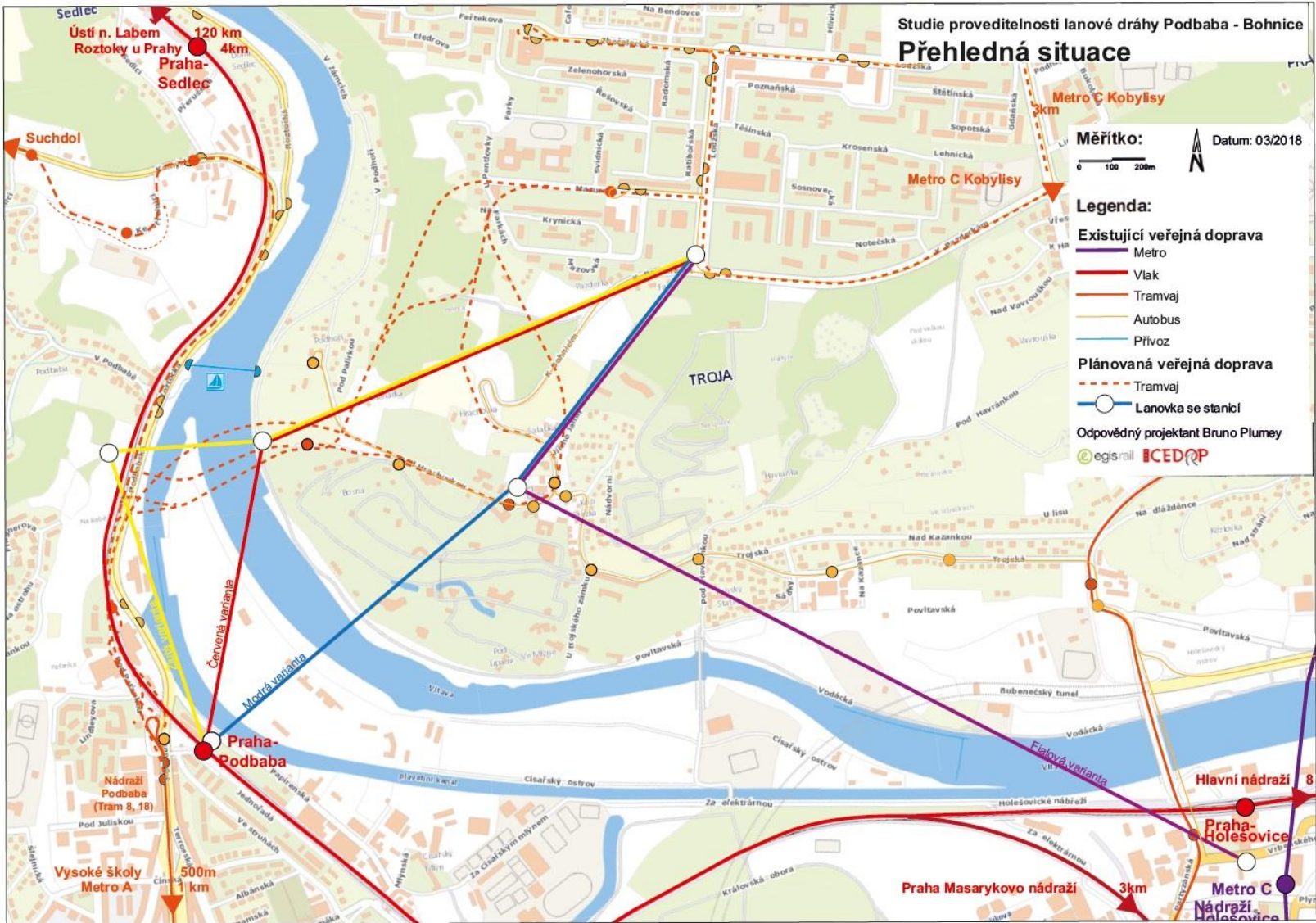

11 DOPM – O. Přibyl, M. Kříž

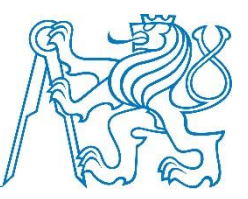

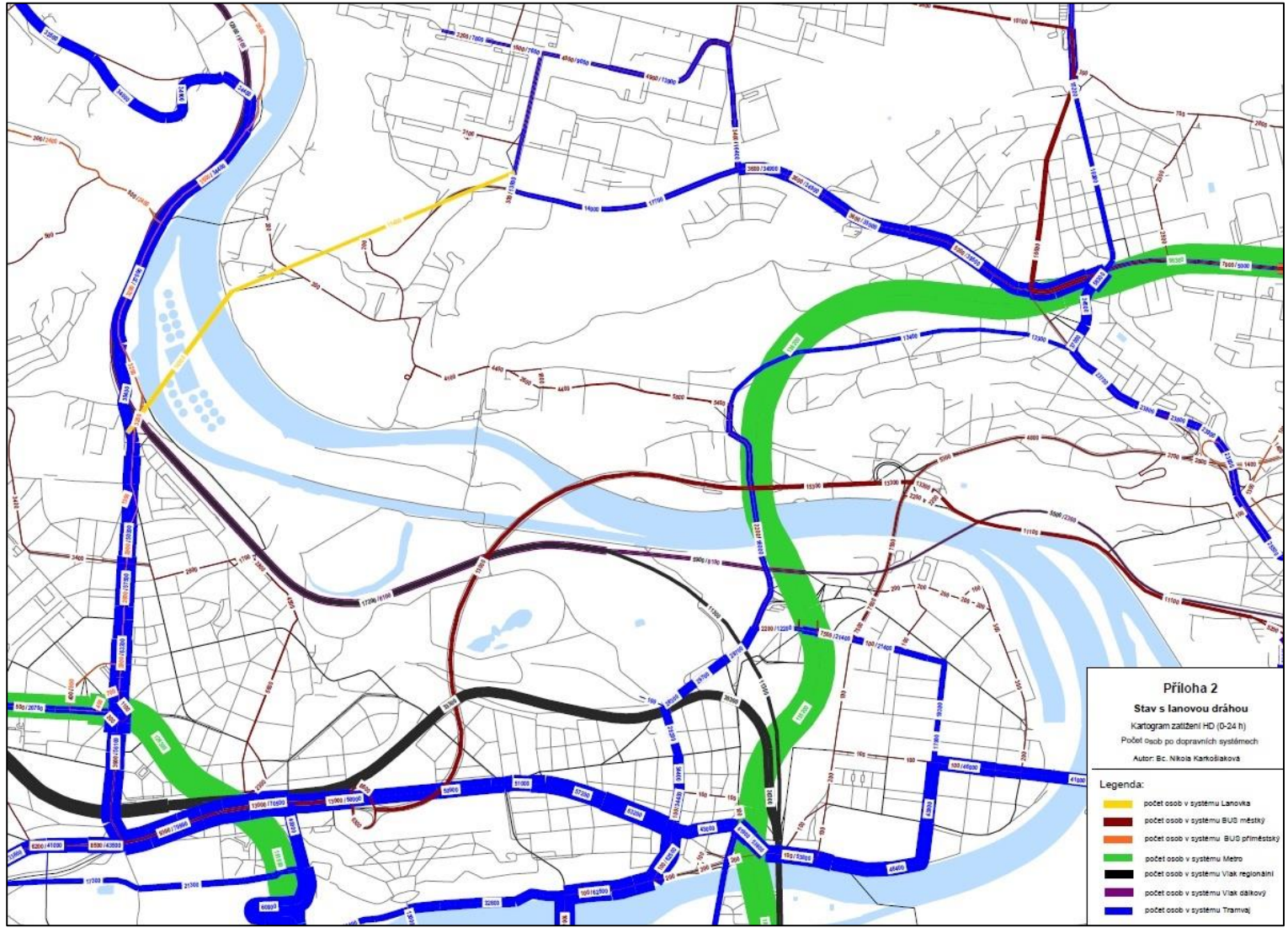

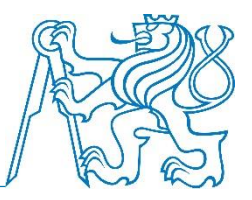

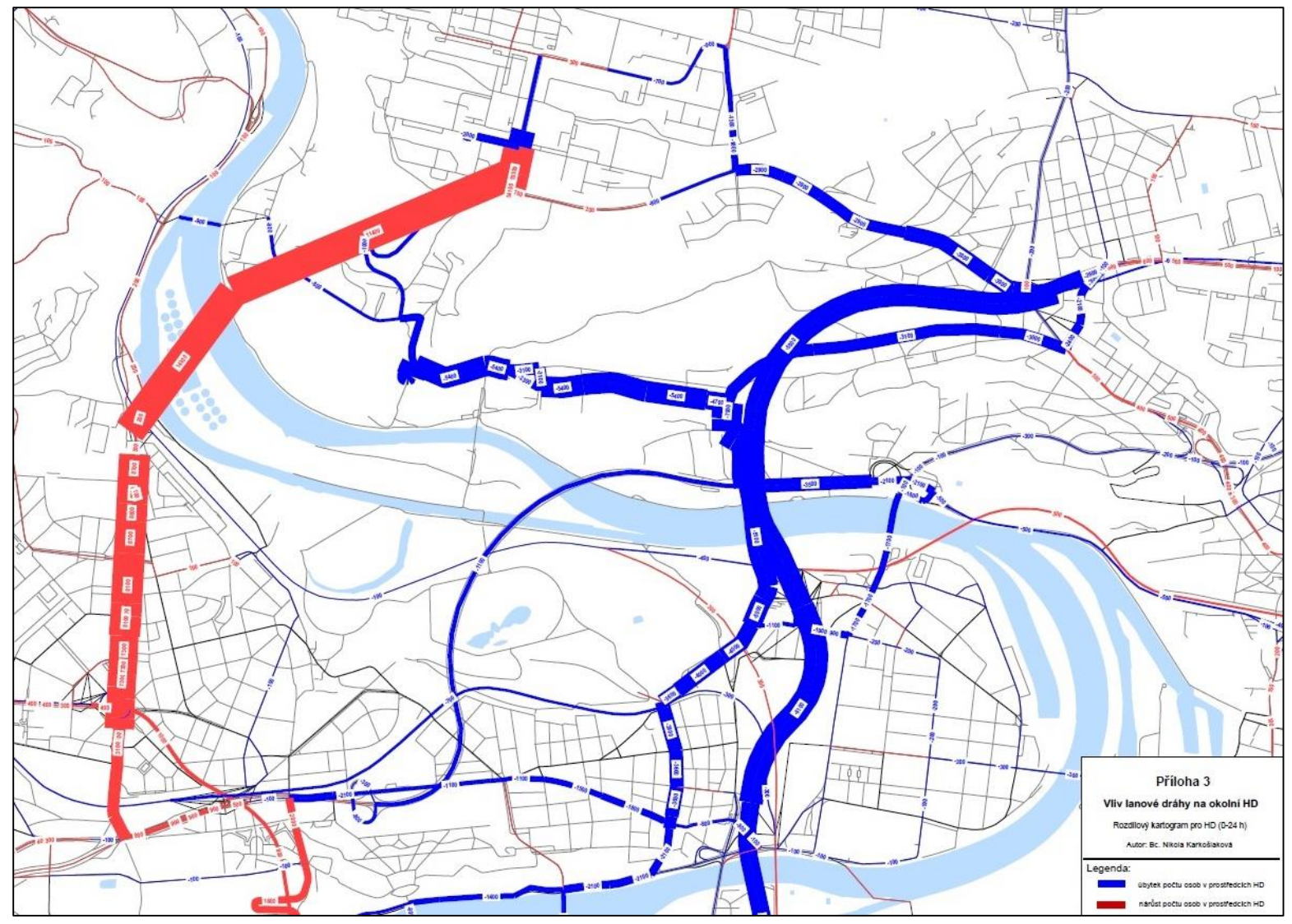

#### Co nás čeká?

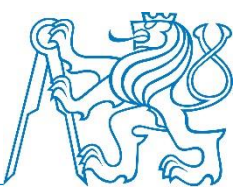

- Vytvoření dopravního modelu
  - Nabídkový model
  - Poptávkový model
  - Interakce s okolím modelu (=poptávka přes hranice modelu)
  - Kalibrace a validace modelu
- Návrh opatření na dopravním systému
- Zhodnocení tohoto opatření pomocí prognózy

## Obecný princip modelování

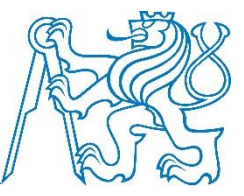

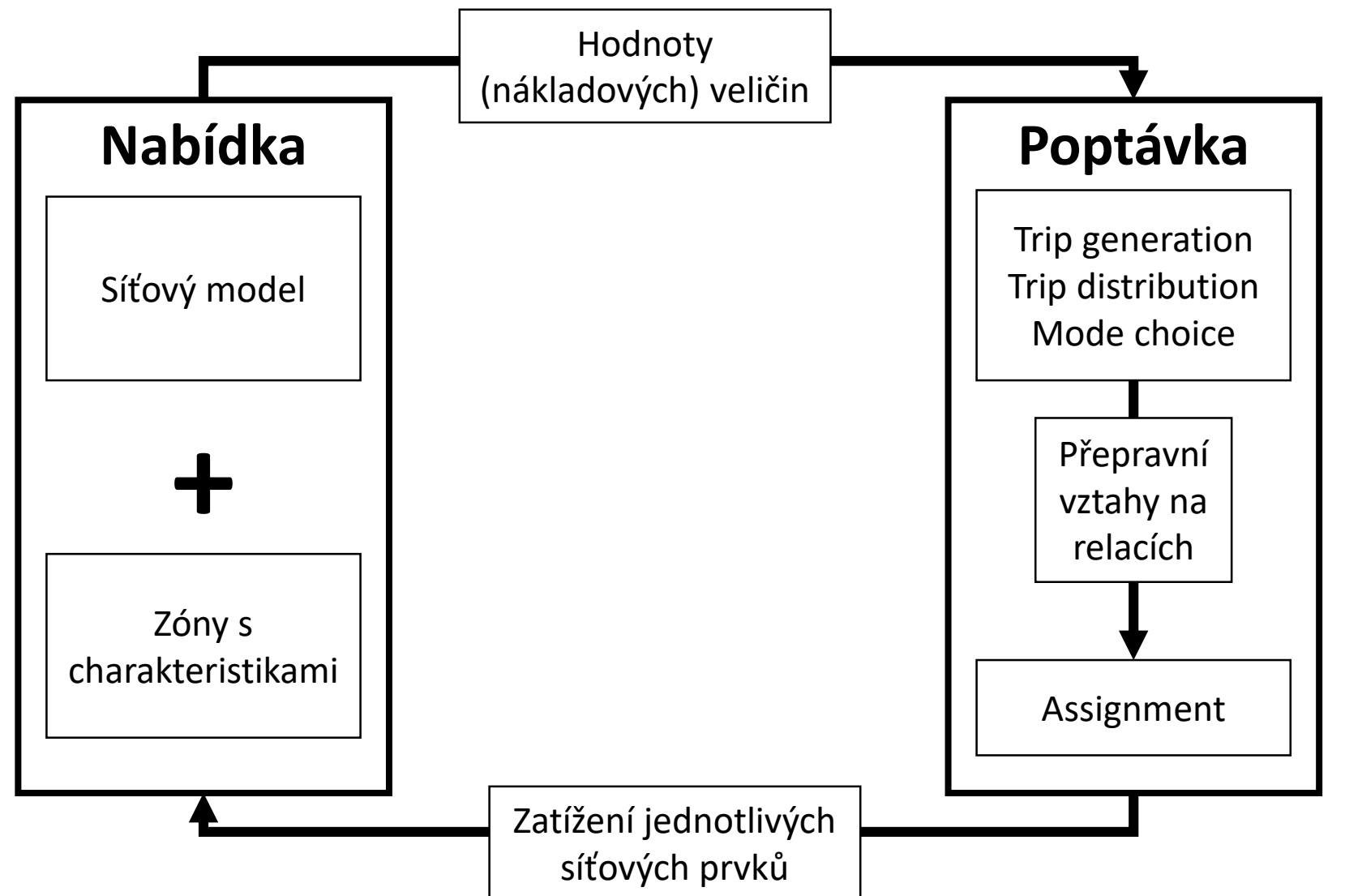

## Modelování nabídky

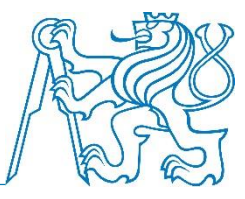

- Popis dopravy = dopravní systémy, módy, poptávkové segmenty
- Dopravní zóny
- Dopravní síť (křižovatky, komunikace, přestupy) = uzly, úseky
- Spojení zón a sítě = konektory
- Nabídka veřejné dopravy = zastávky, jízdní řád
- Kontrola modelu
- Výpočet nákladových veličin

#### VISUM – blokové schéma

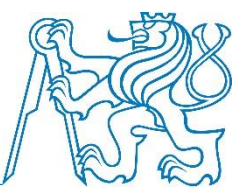

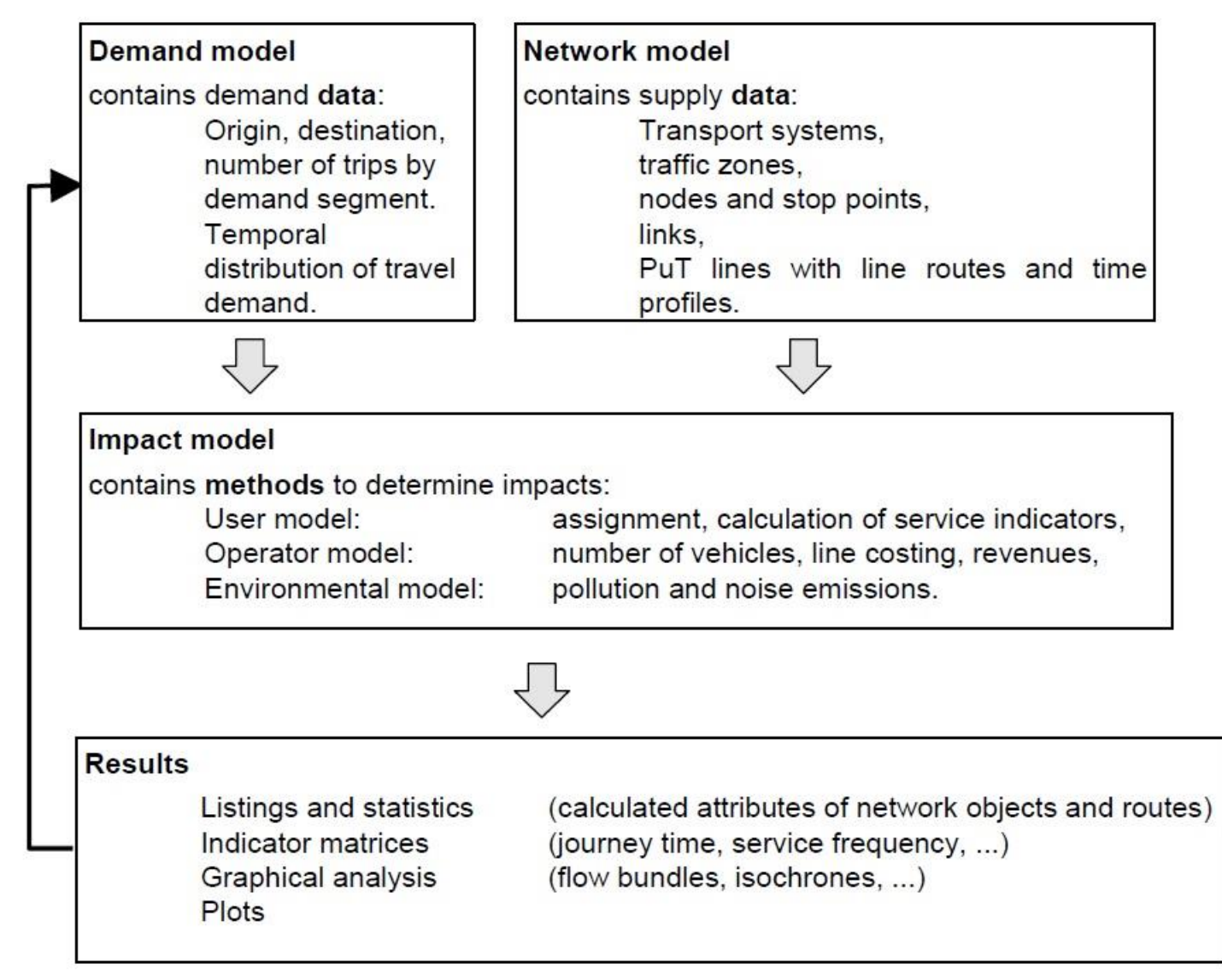

### Pracovní plocha

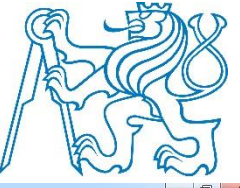

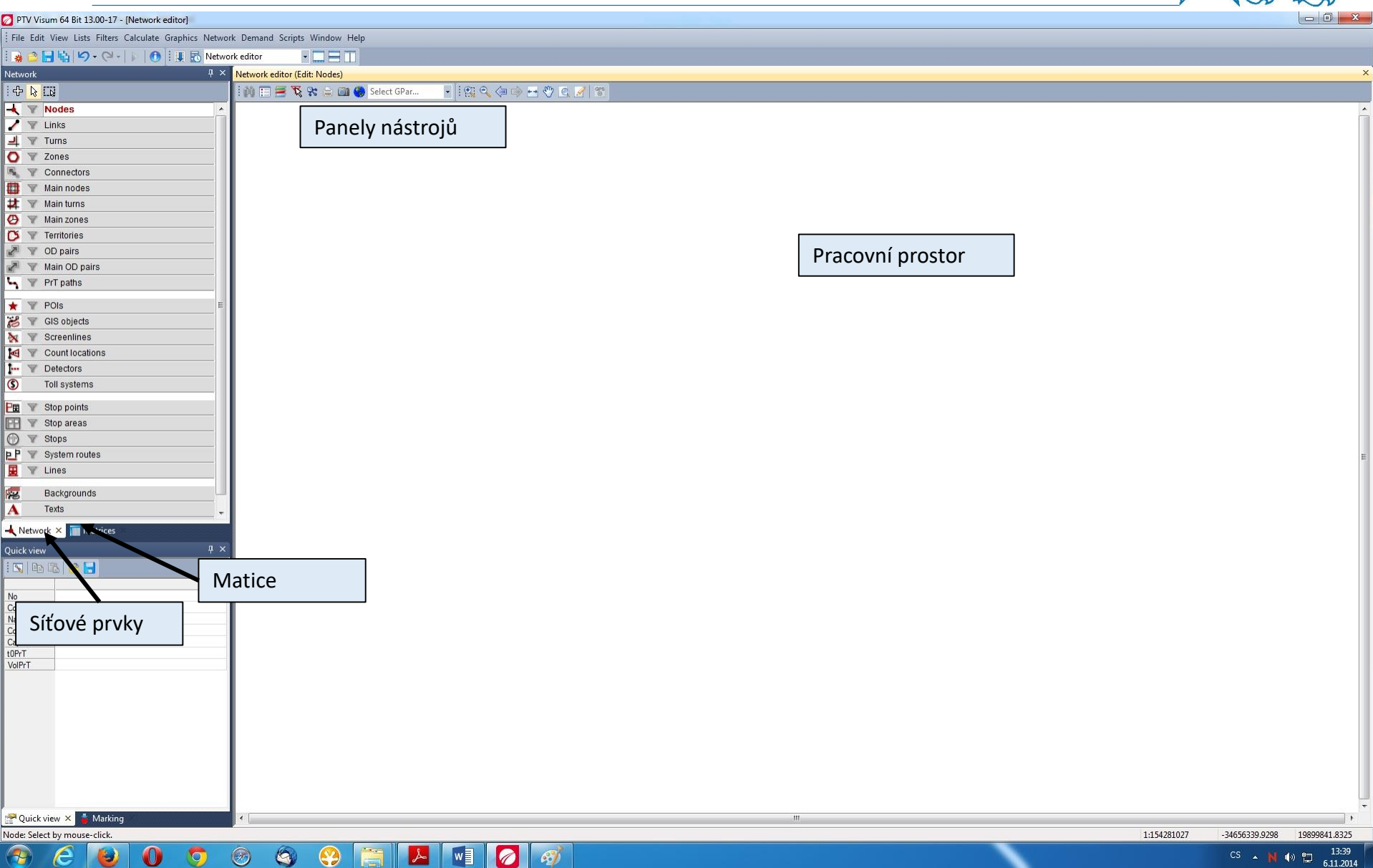

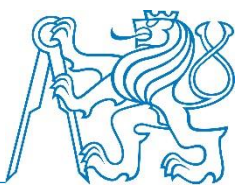

File > Save version as

• Version je základní typ soubory (uložen celý model)

 Dále je možno ukládat mnohé části modelu zvláště (matice, síťový model, ...)

## Nastavení uživatelských preferencí

#### Edit > User preferences

• V sekci Formats nastavíme desetinnou čárku

| ●- GUI<br>●- Files & protocols<br>●- Working environmer<br>●- Network<br>Formats | nt | Formats Decimal separator O Point . O Comma , |  |
|----------------------------------------------------------------------------------|----|-----------------------------------------------|--|
|                                                                                  |    |                                               |  |
|                                                                                  |    |                                               |  |
|                                                                                  |    |                                               |  |
|                                                                                  |    |                                               |  |

## Změna podkladové mapy

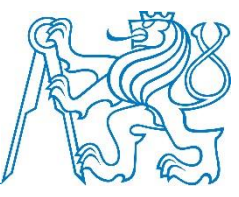

Graphics > Edit graphic parameters > Background map

- volba: Openstreetmap (Mapnik)
- Odsouhlasit licenční podmínky
- (Jakákoli změna zobrazení v tomto okně)

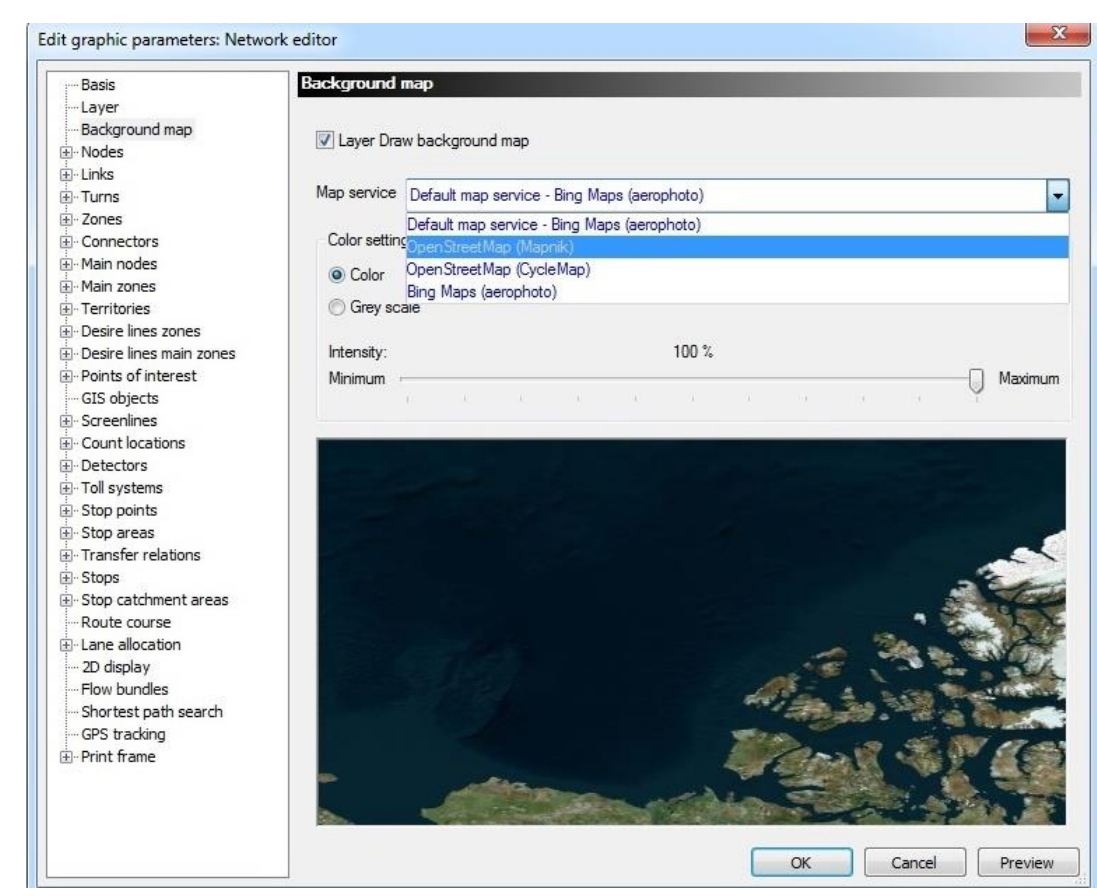

#### Parametry sítě

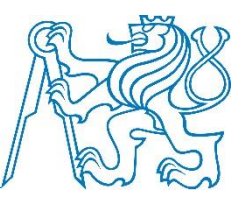

#### Network > Network settings

- Necháme původní nastavení
- Různé parametry:
  - jednotky
  - zobrazení
  - směr jízdy

| etwork name       | Scale                    | Units                   | Calendar                    | Direction of traffic     | Attributes    | Network objects    | Surfaces |  |
|-------------------|--------------------------|-------------------------|-----------------------------|--------------------------|---------------|--------------------|----------|--|
| Standard nu       | umber of                 | decimal (               | places by da                | ta type                  |               |                    |          |  |
| Coordinates       | ,                        |                         |                             |                          |               | 4                  |          |  |
| Speed             |                          |                         |                             |                          |               | 0                  |          |  |
| Short length      | n (m, ft)                |                         |                             |                          |               | 2                  |          |  |
| Long length       | (km, mi)                 |                         |                             |                          |               | 3                  |          |  |
| Currency          |                          |                         |                             |                          |               | 2                  |          |  |
| t0 at (main)      | turns                    |                         |                             |                          |               | 0                  |          |  |
| Other floati      | ng-point                 | numbers                 |                             |                          |               | 3                  |          |  |
| Always of paramet | output flo<br>er files w | bating-po<br>vith maxir | int numbers<br>num precisio | in network, demand,<br>n | , model trans | fer, and procedure | 6        |  |
| Aggregate         | functions                | 'Concat                 | enate' and 'H               | listogram' with indire   | ct attributes | and aggregation    |          |  |
| Separator         |                          |                         |                             |                          |               | ,                  |          |  |
| Maximum st        | ring leng                | th (blank               | = unlimited                 | )                        |               | 255                |          |  |
|                   |                          |                         |                             |                          |               |                    |          |  |

## Principy práce – síťový model

 Je možno pracovat vždy jen s tím druhem síťových prvků, který je zapnutý

 Je možné buď vložit prvek, nebo editovat prvek, nebo editovat více prvků najednou

11 DOPM – O. Přibyl, M. Kříž

Způsoby práce: insert mode (vkládání), edit mode (editování), spatial selection mode (prostorový / vícenásobný výběr)

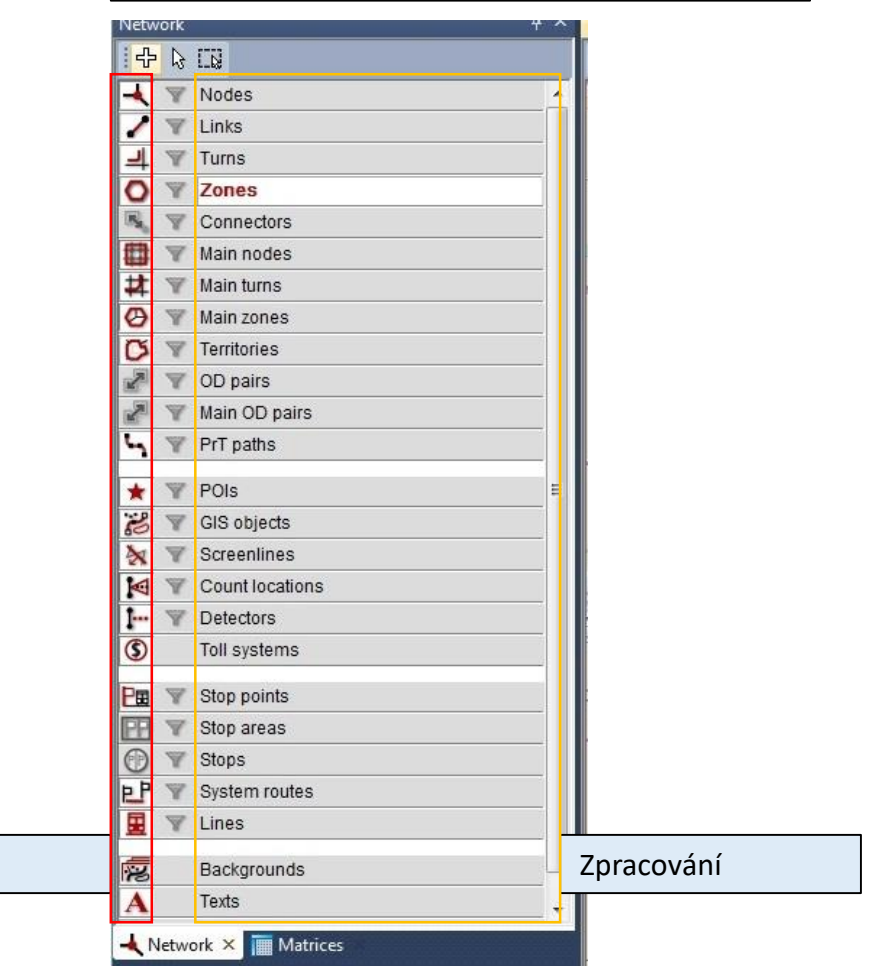

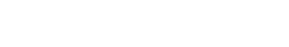

Zobrazení

#### Datová struktura - doprava

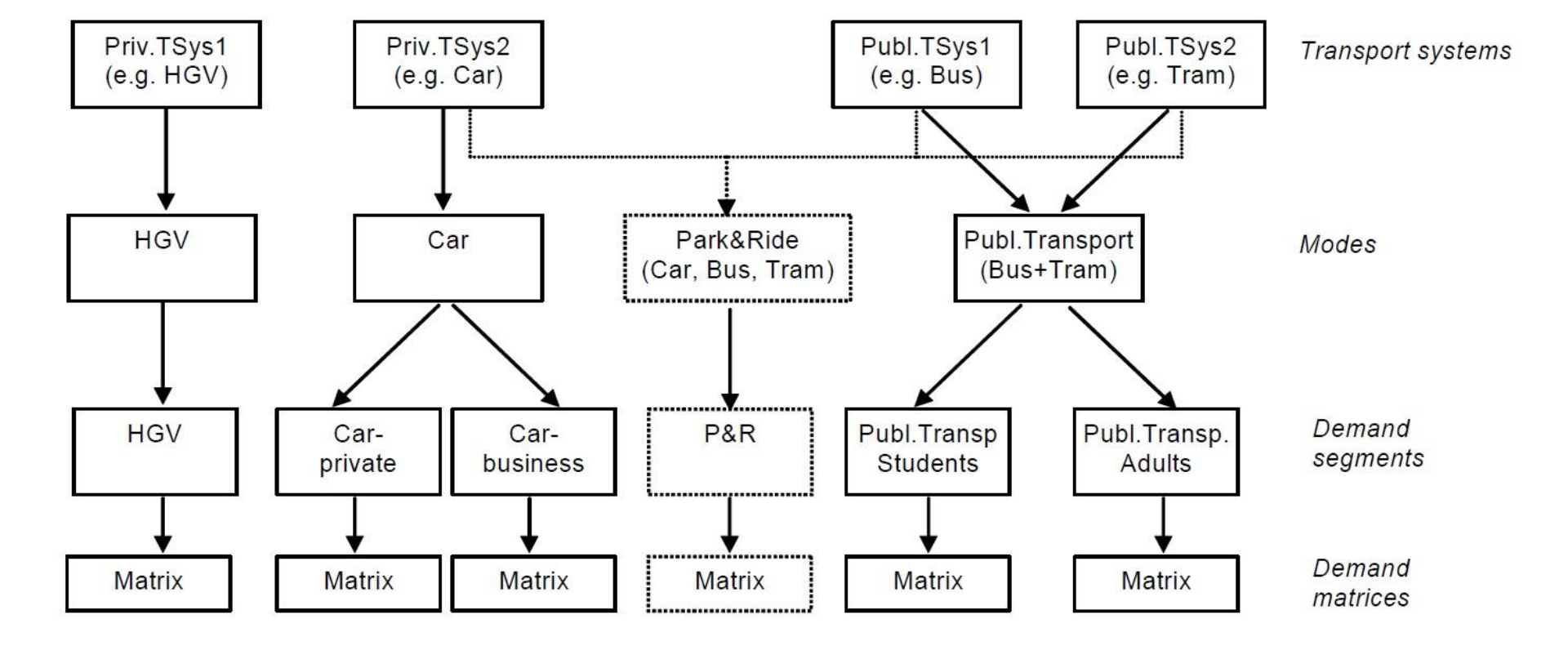

# Transport systems (Dopravní systémy)

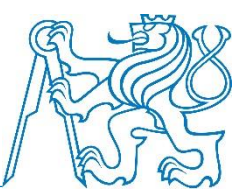

| TSys type | Description                                                                                                    | Example                         |
|-----------|----------------------------------------------------------------------------------------------------|---------------------------------|
| PrT       | <ul> <li>Transport system for private transport</li> <li>Capacity-dependent travel times resulting from link speed and<br/>turn times</li> </ul>                                                                                    | Car,<br>HGV                     |
| PuT       | <ul> <li>PuT with timetable</li> <li>Run times from timetable</li> <li>Transport system is not valid for transfer walks or on a connector</li> </ul>                                                                                | Bus,<br>Tram,<br>Train          |
| PuTAux    | <ul> <li>Public transport system without timetable or<br/>PrT access system to PuT</li> <li>Run times result from links</li> <li>Transport system is not valid for transfer paths within a stop - just<br/>between stops</li> </ul> | Bus,<br>Taxi,<br>P&R access     |
| PuTWalk   | <ul> <li>Transport system for</li> <li>access/egress paths from/to stops or</li> <li>transfer paths within a stop or between stops</li> <li>Travel times from links or from a transfer walk time matrix of the stop</li> </ul>      | Footpath,<br>Escalator,<br>Lift |

#### Transport systems - zadání

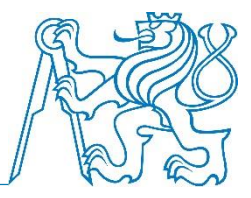

 Dopravní systém je definován zejména skrze typ dopravního systému, názvem, kódem a dalšími atributy

| Code              | Name     | Туре    | vMax PrT / vPuT |
|-------------------|----------|---------|-----------------|
| IAD               | IAD      | PrT     | 200 km/h        |
| Cyklo             | Cyklisté | PrT     | 20 km/h         |
| Р                 | Pěší     | PrT     | 5 km/h          |
| Pr                | Přestup  | PuTWalk | 5 km/h          |
| BUS <sup>1)</sup> | Autobus  | PuT     | 50 km/h         |

<sup>1)</sup>případně další dopravní systémy veřejné dopravy (dle zadaného města) – např. železnice (VLAK / Železnice / PuT / 50 km/h)

### Transport system - vložení

Demand > TSys/Modes/Dsegs > Transport systems > Create

 Po potvrzení zadání se objeví dialog "Create mode and demand segment automatically" – to nepovolujeme

|                                          |                                                                                 |                                                                                                    |                              | 100              |          |
|------------------------------------------|---------------------------------------------------------------------------------|----------------------------------------------------------------------------------------------------|------------------------------|------------------|----------|
| ork e                                    | ditor (Edit:  <br>📕 🏌 🛠                                                         | Nodes)                                                                                                    | Select GP                    | 'ar 💌            | e 🧉      |
| s/Mo                                     | odes/DSeg                                                                       |                                                                                                    |                              |                  |          |
| ansp                                     | ort systems                                                                     | Modes De                                                                                                    | emand segme                  | ents             |          |
|                                          | Code                                                                            | Name                                                                                                    | Туре                         | Modes            | DSeg     |
| 1                                        | BUS                                                                             | Autobus                                                                                                    | PuT                          | VD               | VD       |
| 2                                        | Cyklo                                                                           | Cyklisté                                                                                                    | PrT                          | Cyklo            | Cyklo    |
| 3                                        | IAD                                                                             | IAD                                                                                                    | PrT                          | IAD              | IAD      |
| 4                                        | P                                                                               | Pěší                                                                                                    | PrT                          | Р                | Р        |
|                                          | Pr                                                                              | Přestupy                                                                                                    | PuTWalk                      | VD               | VD.      |
| Crea                                     | ate transpor                                                                    | t system                                                                                                    |                              | ОК               | Cancel   |
| Crea                                     | ate transpor                                                                    | t system                                                                                                    |                              | ОК               | Cancel   |
| Crea<br>Cod                              | ate transpor<br>e                                                               | t system<br>VLAK                                                                                                   |                              | ОК               | Cancel   |
| Crea<br>Cod<br>Nam                       | ate transpor<br>e<br>ne                                                         | t system<br>VLAK<br>Železnio                                                                                       | ]                            | ОК               | Cancel   |
| Crea<br>Cod<br>Nam<br>Type               | ate transpor<br>e<br>ne<br>e                                                    | t system<br>VLAK<br>Železnic<br>PuT                                                                                | ce<br>V                      | OK               | Cancel   |
| Crea<br>Cod<br>Nam<br>Type               | e<br>e<br>e<br>Fransfer net                                                     | t system<br>VLAK<br>Železnio<br>PuT                                                                                | ce<br>es from                | OK<br>BUS Autob  | Cancel X |
| Crea<br>Cod<br>Nam<br>Type<br>01         | e<br>e<br>e<br>fransfer net:<br>Enter only lin                                  | t system<br>VLAK<br>Železnic<br>PuT<br>work attribute<br>k type attribute                                          | ce<br>ss from<br>ttes        | OK<br>BUS Autobr | Cancel   |
| Crea<br>Cod<br>Nam<br>Typ                | e<br>e<br>fransfer net<br>Enter only lin<br>Default val                         | t system<br>VLAK<br>Železnic<br>PuT<br>work attribute<br>k type attribute<br>ues by link tyj                       | ce<br>es from<br>ites<br>pe  | OK<br>BUS Autobr | Cancel X |
| Crea<br>Cod<br>Nam<br>Type<br>01<br>@ E  | e<br>e<br>fransfer net:<br>Enter only lim<br>Default val                        | t system<br>VLAK<br>Železnic<br>PuT<br>work attribute<br>k type attribu<br>ues by link tyj<br>50k                  | es from<br>tes<br>pe<br>m/h  | OK<br>BUS Autobr | Cancel   |
| Crea<br>Cod<br>Nam<br>Type<br>01<br>01   | e<br>e<br>fransfer net<br>Enter only lin<br>Default val<br>v PuT:               | t system<br>VLAK<br>Železnic<br>PuT<br>work attribute<br>k type attribu<br>ues by link tyj<br>50k                  | es from<br>tes<br>pe<br>m/h  | OK<br>BUS Autobr | Cancel X |
| Crea<br>Cod<br>Nam<br>Typ                | e<br>e<br>fransfer nett<br>Enter only lin<br>Default val<br>v PuT:<br>Permitted | t system<br>VLAK<br>Železnic<br>PuT<br>work attribute<br>k type attribu<br>ues by link typ<br>50k<br>for link type | es from<br>utes<br>pe<br>m/h | OK<br>BUS Autob  | Cancel X |
| Crea<br>Cod<br>Nam<br>Type<br>01<br>() 1 | e<br>e<br>fransfer nett<br>Enter only lin<br>Default val<br>v PuT:<br>Permitted | t system<br>VLAK<br>Železnic<br>PuT<br>work attribute<br>k type attribu<br>ues by link typ<br>50k<br>for link type | es from<br>ites<br>pe<br>m/h | OK<br>BUS Autobr | Cancel   |
| Crea<br>Cod<br>Nam<br>Type               | e<br>e<br>fransfer nett<br>Enter only lin<br>Default val<br>v PuT:<br>Permitted | t system<br>VLAK<br>Železnic<br>PuT<br>work attribute<br>k type attribu<br>ues by link typ<br>50k<br>for link type | es from<br>stes<br>pe<br>m/h | OK<br>BUS Autobr | Cancel   |
| Crea<br>Cod<br>Nam<br>Type<br>O1         | e<br>e<br>fransfer nett<br>Enter only lin<br>Default val<br>v PuT:<br>Permitted | t system<br>VLAK<br>Železnic<br>PuT<br>work attribute<br>k type attribu<br>ues by link typ<br>50k<br>for link type | es from<br>ites<br>pe<br>m/h | OK<br>BUS Autobr | Cancel   |
| Crea<br>Cod<br>Nam<br>Type<br>01         | e<br>e<br>fransfer nett<br>Enter only lin<br>Default val<br>v PuT:<br>Permitted | t system<br>VLAK<br>Železnic<br>PuT<br>work attribute<br>k type attribu<br>ues by link typ<br>50k<br>for link type | es from<br>stes<br>pe<br>m/h | OK<br>BUS Autobr | Cancel   |

## Modes, demand segments

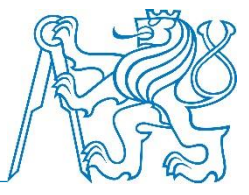

- Mód slouží ke spojení dopravních systémů a poptávkových segmentů
- Je mu přiřazen jeden nebo více dopravních systémů

| Code  | Name            | TSys                     |
|-------|-----------------|--------------------------|
| IAD   | IAD             | IAD                      |
| Cyklo | Cyklisté        | Cyklo                    |
| Р     | Pěší            | Ρ                        |
| VD    | Veřejná doprava | všechny typu PuT/PuTWalk |

- Poptávkový segment slouží ke spojení dopravní nabídky a poptávky
- 1 mód má přiřazen právě 1 segment (v zápočtu)

| Code  | Name            | Mode  |
|-------|-----------------|-------|
| IAD   | IAD             | IAD   |
| Cyklo | Cyklisté        | Cyklo |
| Р     | Pěší            | Р     |
| VD    | Veřejná doprava | VD    |

### Modes - vložení

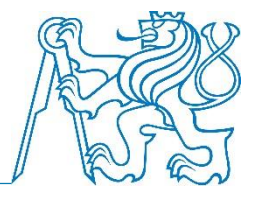

Demand > TSys/Modes/Dsegs > Modes > Create

 Vybereme příslušné dopravní systémy

| rSys/N | 1odes/DSe                                                | 9           |                                        |                                                                                  | ×          |
|--------|----------------------------------------------------------|-------------|----------------------------------------|----------------------------------------------------------------------------------|------------|
| Trans  | port system                                              | ns Modes    | Demand                                 | segments                                                                         |            |
|        | Code                                                     | Name        | TSys                                   | Interchangeable D                                                                | Seg        |
| 1      | Cyklo                                                    | Cyklisté    | Cyklo                                  | Cy                                                                               | klo        |
| - 2    | Р                                                        | Pěší        | Р                                      | P P                                                                              | 45         |
|        |                                                          |             |                                        |                                                                                  | a H<br>408 |
| 48 C   | <u>C</u> reate<br>reate mod<br>Code                      | e           | it<br>Name<br>Veřejná d                | Delete<br>OK C                                                                   | ancel      |
| 47 0   | <u>G</u> reate<br>reate mod<br>Code<br>VD<br>Transport s | e<br>ystems | it<br>Name<br>Veřejná d<br>Pr R<br>VLA | Delete<br>OK C<br>Type<br>loprava<br>PuT<br>S Autobus<br>Přestupy<br>K Železnice | ancel      |

13.00-21 - Network: Kriz model DOPM Cv1.ver\* - [Network editor]

## Demand segments - vložení

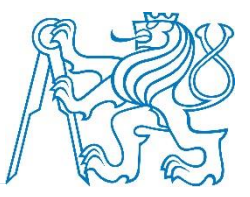

Demand > TSys/Modes/Dsegs > Demand Segments > Create

Vybereme příslušný mód

| twork editor ( | Edit: Nodes)                                                                                                    | elect GPar                                                                                                    |                  | (= ⇒ = * .                                                                                                    |
|----------------|----------------------------------------------------------------------------------------------------|----------------------------------------------------------------------------------------------------|------------------|----------------------------------------------------------------------------------------------------|
| FSys/Modes/E   | )Seg                                                                                                    |                                                                                                    |                  | ×                                                                                                    |
| Transport sys  | tems Modes Deman                                                                                                    | d segments                                                                                                    |                  |                                                                                                    |
|                | Code Name                                                                                                    | Modes                                                                                                    | TSys             |                                                                                                    |
| Cykle          | Cyklisté                                                                                                    | Cyklo                                                                                                    | Cyklo            | 1                                                                                                    |
|                |                                                                                                    |                                                                                                    |                  | a Horce<br>408/m                                                                                                    |
| <u>C</u> reate | Edit<br>Create demand segr                                                                                                    | Delete<br>OK<br>ment                                                                                            | Canc             | el Contraction of the second second sec |
| Create         | Edit<br>Create demand segr                                                                                                    | Delete OK                                                                                                    | Canc             | rel<br>Adamo                                                                                                    |
| <u>C</u> reate | Edit<br>Create demand segu<br>Code<br>Name                                                                                                   | Delete<br>OK<br>ment<br>VD<br>Veřejná doprava                                                                   | Canc             | iel<br>Adamo                                                                                                    |
| Create         | Edit<br>Create demand segn<br>Code<br>Name<br>Mode                                                                                           | Delete<br>OK<br>ment<br>VD<br>Veřejná doprava<br>VD Veřejná do V                                                | Canc             | rel<br>Adamo                                                                                                    |
| Create         | Edit<br>Create demand segr<br>Code<br>Name<br>Mode<br>Occupancy rate                                                                         | Delete<br>OK<br>Ment<br>VD<br>Veřejná doprava<br>VD Veřejná do V                                                | Canc             | el<br>Adamo                                                                                                    |
| <u>C</u> reate | Edit<br>Create demand segn<br>Code<br>Name<br>Mode<br>Occupancy rate<br>Projection factors of                                                | Delete<br>OK<br>ment<br>VD<br>Veřejná doprava<br>VD Veřejná do ~<br>1.00                                        | Canc<br>X        | el<br>Adamo                                                                                                    |
| Create         | Edit<br>Create demand segr<br>Code<br>Name<br>Mode<br>Occupancy rate<br>Projection factors of<br>Eor analysis period                         | Delete<br>OK<br>ment<br>VD<br>Veřejná doprava<br>VD Veřejná do ~<br>1.00<br>Fassignment time inte               | Cance<br>X       | rel<br>Adamo                                                                                                    |
| Create         | Edit<br>Create demand segn<br>Code<br>Name<br>Mode<br>Occupancy rate<br>Projection factors of<br>For analysis period                         | Delete                                                                                                    | Canc<br>X        | el<br>Adamo                                                                                                    |
| <u>Create</u>  | Edit<br>Create demand segn<br>Code<br>Name<br>Mode<br>Occupancy rate<br>Projection factors of<br>For analysis period<br>For analysis horizon | Delete<br>OK<br>ment<br>VD<br>Veřejná doprava<br>VD Veřejná do ~<br>1.00<br>fassignment time inte<br>1.00       | Canc<br>X        | el<br>Adamo                                                                                                    |
| Create         | Edit<br>Create demand segr<br>Code<br>Name<br>Mode<br>Occupancy rate<br>Projection factors of<br>For analysis period<br>For analysis horizon | Delete<br>OK<br>ment<br>VD<br>Veřejná doprava<br>VD Veřejná do ✓<br>1.00<br>Fassignment time inte<br>1.00<br>GK | Cancel           | el<br>Adamo                                                                                                    |
| Create         | Edit<br>Create demand segr<br>Code<br>Name<br>Mode<br>Occupancy rate<br>Projection factors of<br>For analysis period<br>For analysis horizon | Delete                                                                                                    | ervals<br>Cancel | Adamo                                                                                                    |

1:26378

se-click.

1850525.9

it 13.00-21 - Network: Kriz model DOPM Cv1.ver\* - [Network editor]

## Rozdělení města na dopravní zóny

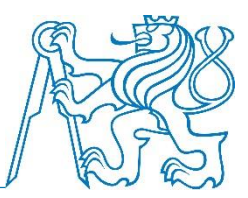

- Někdy se užívá pojmu dopravní okrsek
- Pro zápočet budeme užívat rozdělení na tzv. základní sídelní jednotky (ZSJ)
- <u>http://vdp.cuzk.cz/</u>
- Odkaz: Vyhledání prvků
- V nabídce "Vyhledání prvků" kliknout na ZSJ
- Zadat sídlo dle vlastního výběrů a vyhledat
- Použít pouze ZSJ, která vytvářejí souvislé území
- Možno sloučit zóny, pokud je to z hlediska účelu modelu vhodné
- Model by měl mít cca 20 zón města

## Vstupní zóny (kordon)

- Kromě zkoumané oblasti (území města) modelujeme ještě interakce modelu s okolím prostřednictvím kordonových bodů = zóny bez plochy na sloužící jako zdroj a cíl na komunikacích vstupujících do oblasti
- V modelu: železniční tratě, silnice (I, I, ...)
   cca 10 zón
- Je potřeba nechat si příslušný počet volných pozic pro tyto objekty (celkový počet zón je maximálně 30)

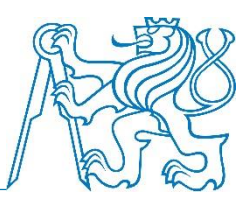

#### Zones - vkládání

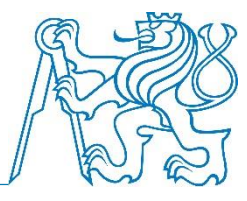

| Create zone 1  |                        | and a     |
|----------------|------------------------|-----------|
| Number         | 43                     |           |
| Type           | 1                      |           |
| Code           |                        |           |
| Name           | Adamov-střed           | - Omenski |
| Basis Connec   | tors OD demand DStrata | 20        |
| Relative state | Ignore                 |           |
| AddValue 1     | 0                      | -         |
| AddValue 2     | 0                      | Hortou    |
| AddValue 3     | 0                      | Aostela   |
| Position       |                        | 100       |
| x              | 1852008,057            | 145       |
| У              | 6319124,804            |           |
|                |                        | A         |
|                |                        |           |
| -              |                        |           |

- Insert mode + Zones
- Klepneme do sítě na místě plánovaného těžiště zóny
- Zadáme:
  - Number = kód ZSJ
  - Name = Název ZSJ
  - Type:
    - 1 vnitřní zóna (ZSJ)
    - 2 vstup (kordon) zadat až po zadání nodes a links
- Klepneme na OK, kurzor dostane tvar kříže a postupně označujeme hranice zóny (proti směru hodinových ručiček)
- Pro ukončení stiskneme Enter a klepneme na OK v okně Edit shape

Zones - vkládání

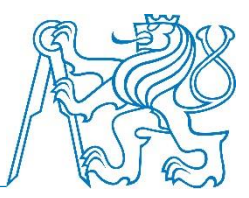

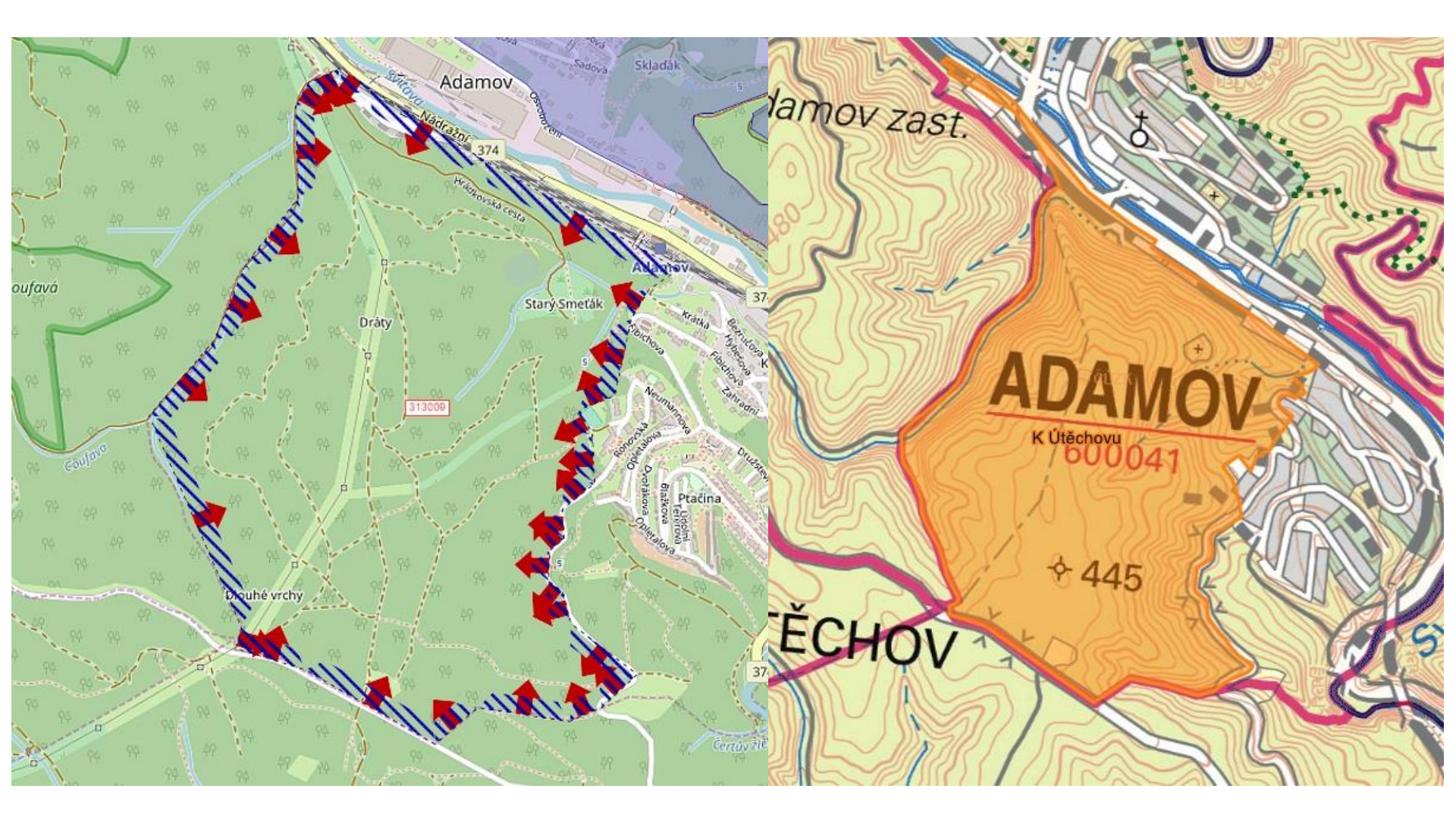

#### Zones – editace (tvaru)

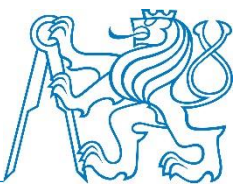

- Edit mode + Zones
- Klepneme na těžiště zóny > pravé tlačítko > volba Edit
- Můžeme editovat vlastnosti (např. Name)
- Klepneme na těžiště zóny > pravé tlačítko > volba Edit shape
  - Můžeme editovat tvar
  - Obecně není nutno naprosto přesně kopírovat tvar a zóny se mohou nepatrně překrývat

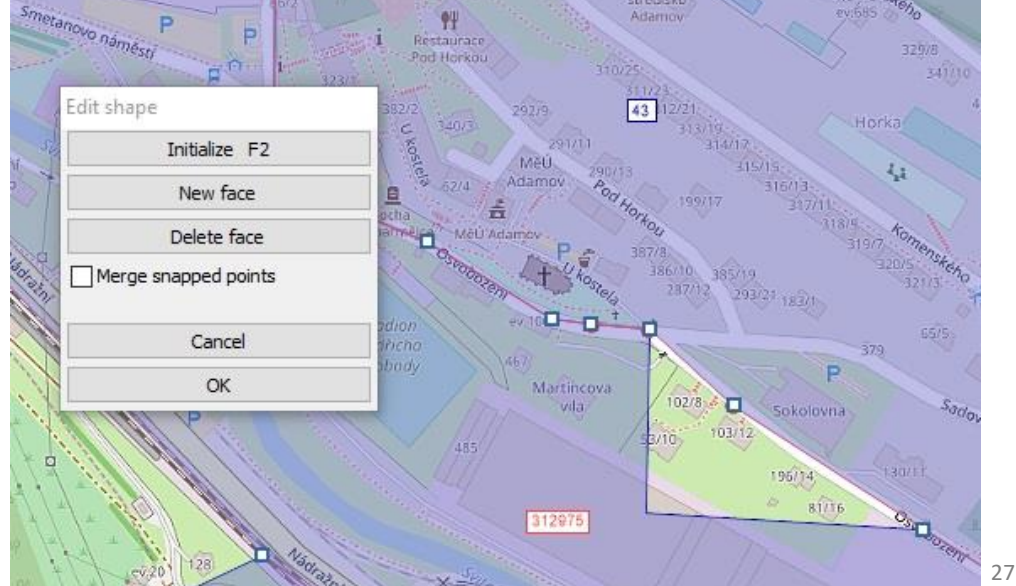

#### Zones – změna zobrazení

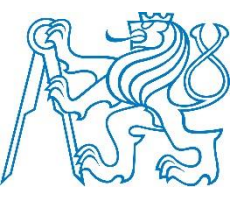

• Chtějme zobrazovat jména zón

Graphics > Edit graphic parameters > Zones > Display

- Rámeček Text Content
- Klepneme a máme nabídku všech možných parametrů zón
- Vybereme Name
- Změna barvy klepneme na barevné pole nad rámečkem Text a zde můžeme upravovat vybarvení zón
- Mnoho dalších možností ...

#### Zones – změna zobrazení

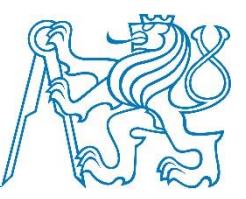

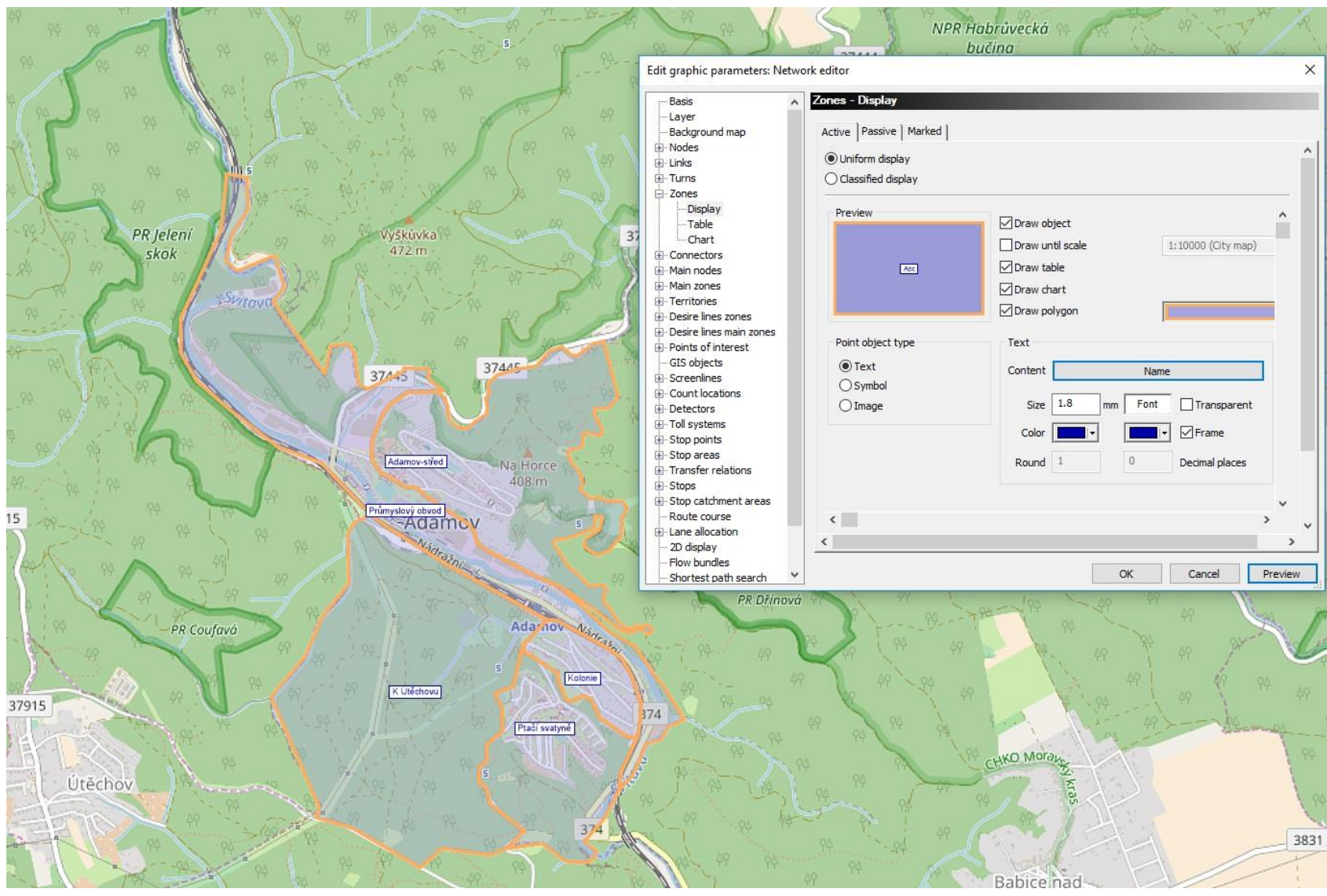

11 DOPM – O. Přibyl, M. Kříž

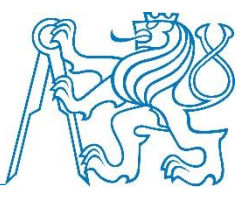

- Budoucí uzly sítě
- Na všech místech, kde budou končit úseky sítě (křižovatky, zastávky VD, konec sítě na hranicích modelované oblasti, apod.)
- Nodes + insert mode
- Klepneme na místo, podruhé odklepneme bez vyplňování formulář (pro zápočet není nutné nic nastavovat)
- Opět je možné měnit grafické parametry
- Otevření bodu v editoru křižovatek (junction editor):
  - Nodes + edit mode
  - Poklepat, můžeme měnit
  - (Po zadání úseků jsou vidět hlavní směry v křižovatce apod.)
  - Není třeba nic nastavovat

#### Nodes - vkládání

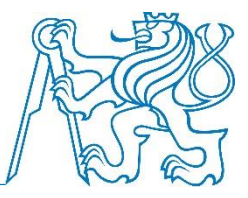

| Create node 4           Number           Type           O           Code           Name           Basis         Time-varying attr.           AddValue 1         0           AddValue 2         0           AddValue 3         0           Capacity PrT         100000           t0 PrT         0min           Main node number         2           Control         Ubreaum                                                                                                    | 90 99 99                                                                                                    | 90 97 95                                                                                                    |
|----------------------------------------------------------------------------------------------------|----------------------------------------------------------------------------------------------------|----------------------------------------------------------------------------------------------------|
| Create node 4           Number           Type           O           Code           Name           Basis           Time-varying attr.           AddValue 1           AddValue 2           O           X           1851686.2913           X           1851686.2913           X           10000           V           6319126.9643           Z           0.0000           10 PrT           Main node number           Control           Uplenum                                                                                                    |                                                                                                    | ev.29                                                                                                    |
| Number         Image: Strate strate stra                                                                                                    | 94 49<br>94<br>94 59                                                                                                    | 97/<br>Mirová<br>393/14 306/20                                                                                                    |
| AddValue 1         0         Position           AddValue 2         0         x         1851686.2913           AddValue 3         0         y         6319126.9643           Capacity PrT         100000         z         0.0000           t0 PrT         Omin         2         0.0000           Main node number         2         0         40/4                                                                                                    | 40 40 40<br>40 40<br>40 40<br>40 40<br>40 40<br>40<br>40<br>40<br>40<br>40<br>40<br>40<br>40<br>40<br>40<br>40<br>40<br>4 | Irov ev.787<br>7//15 → Plotni<br>7//17 vv.55 ev.781<br>12 ev.785 ev.781<br>ev.785 ev.93<br>ev.785 ev.93<br>ev.785 ev.93<br>ev.785                                                         |
| More and a contraction of the contraction of the contraction of t                                                                                                    | Sectors Adapt                                                                                                    | P P P P<br>Notes<br>Rectant<br>P P P P<br>Messa<br>Kultur<br>středia<br>Adama                                                                                                    |
| OK Cancel<br>Beditich<br>Beditich<br>Beditich<br>Socha<br>Budoarmeire<br>Budoarmeire<br>Stadion<br>Socha<br>Budoarmeire<br>Stadion<br>Budoarmeire<br>Stadion<br>Socha<br>Budoarmeire<br>Stadion<br>Socha<br>Budoarmeire<br>Stadion<br>Socha<br>Budoarmeire<br>Stadion<br>Socha<br>Stadion<br>Socha<br>Stadion<br>Socha<br>Socha<br>Stadion<br>Socha<br>Stadion<br>Socha<br>Stadion<br>Socha<br>Stadion<br>Socha<br>Stadion<br>Stadion<br>Socha<br>Stadion<br>Socha<br>Stadion<br>Stadion |                                                                                                    | 310/25<br>311/23<br>292/9 31<br>291/11<br>Měů<br>Adamov Rod Horkou<br>Adamov Borthorkou<br>10/13<br>Adamov Borthorkou<br>10/13<br>Adamov Borthorkou<br>10/13<br>467<br>Martincova<br>vila |

11 DOPM – O. Přibyl, M. Kříž

## Nodes – změna grafických parametrů

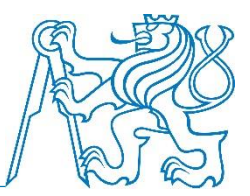

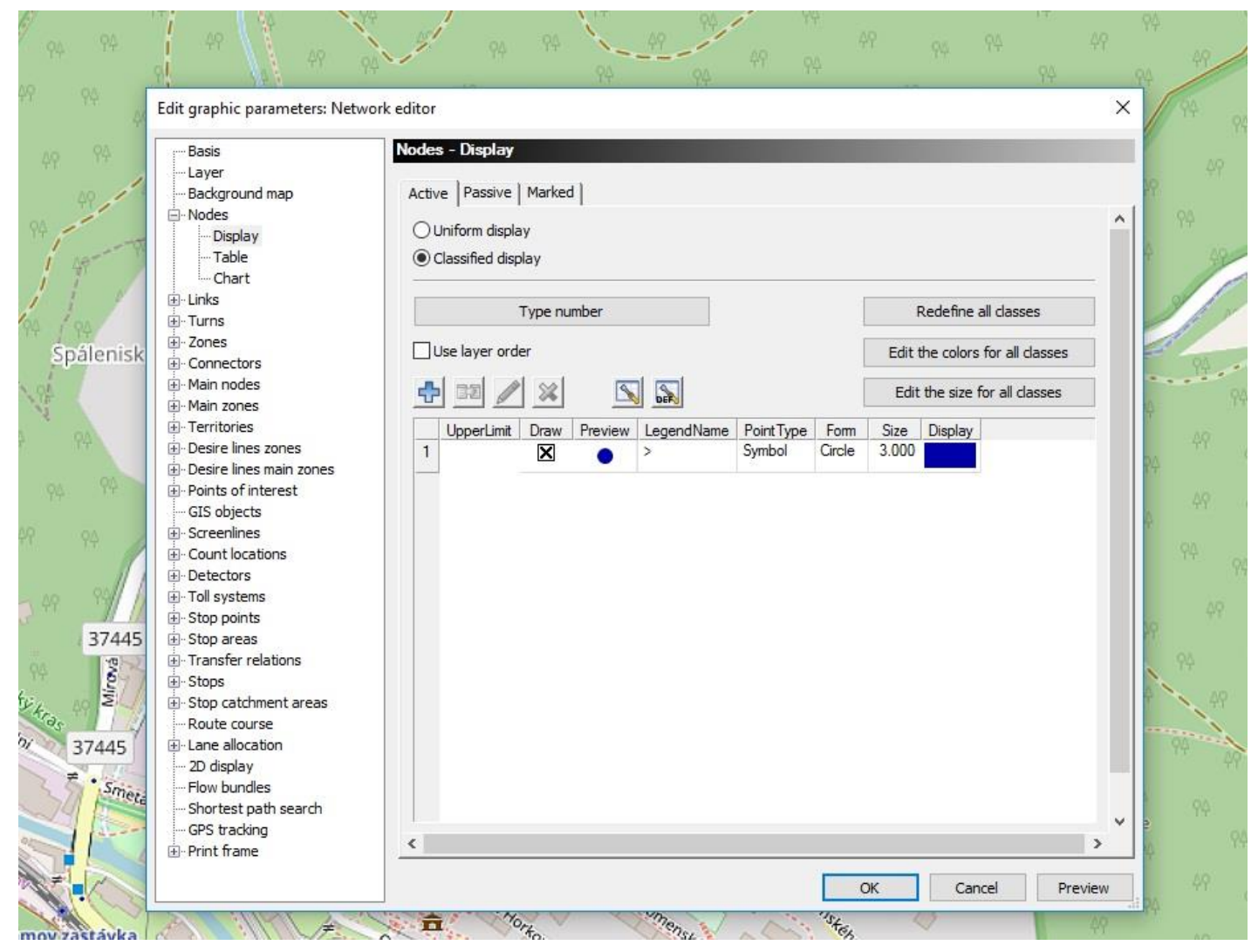

### Nodes – po zadání

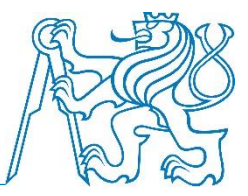

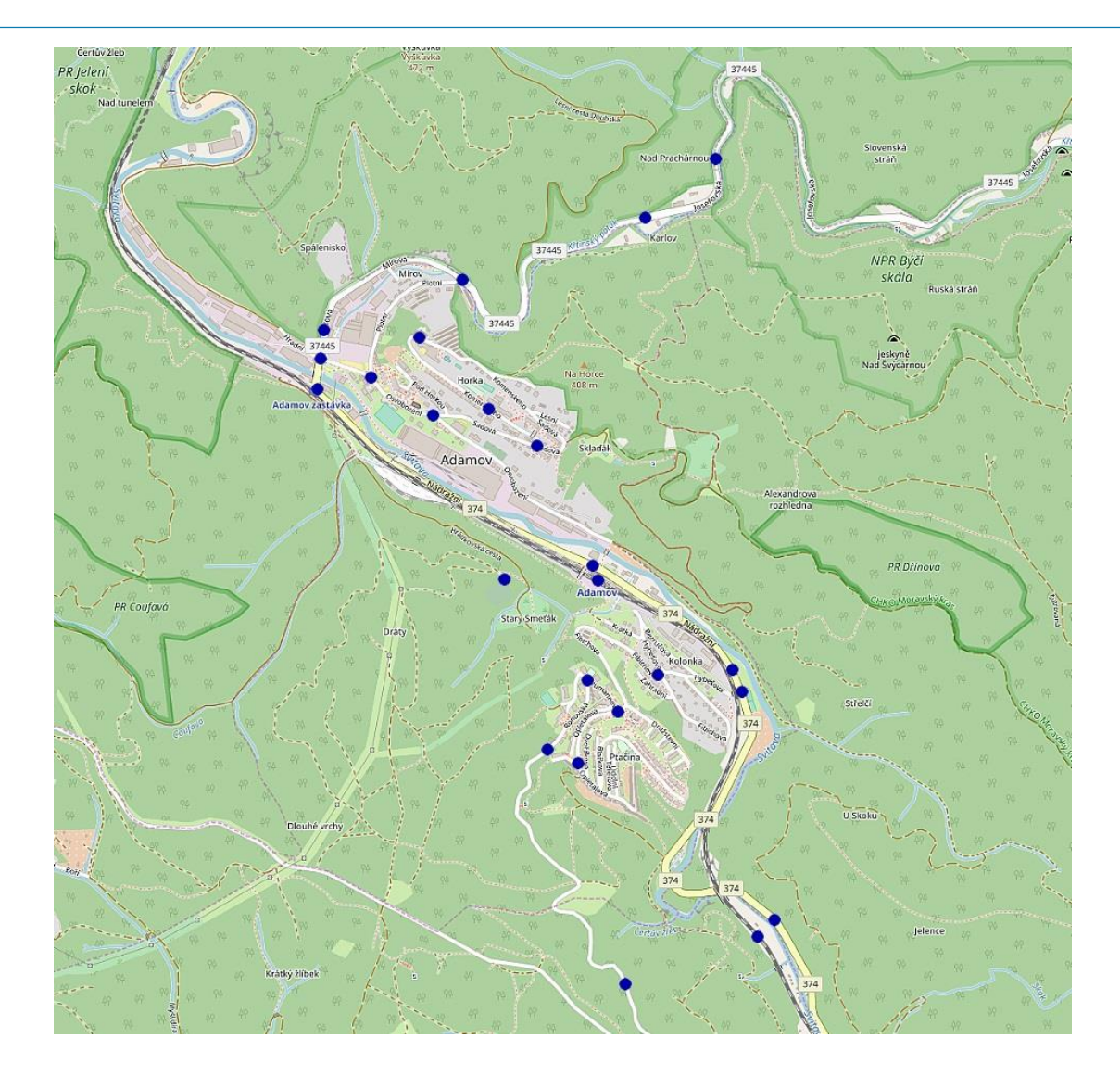

## Link types

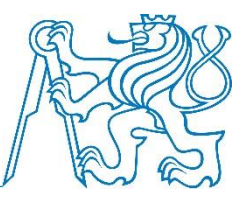

- Před vkládáním je nutno nadefinovat typy úseků
- Network > Link types
- Zadat:
  - název
  - pořadí
  - povolené dopravní systémy a jejich příslušné rychlosti (PrT – maximální, PuT – průměrné=standardní)

|             |                                                                        |                                                            | UU SKIII/II                          | 70Km/m                                                               | ZUKIII/II                                   | 50km/n                 | JK |
|-------------|------------------------------------------------------------------------|------------------------------------------------------------|--------------------------------------|----------------------------------------------------------------------|---------------------------------------------|------------------------|----|
| types       |                                                                        |                                                            |                                      |                                                                      |                                             |                        | ×  |
| ink types   |                                                                        |                                                            |                                      |                                                                      |                                             |                        |    |
| a /         | ~~~~                                                                   |                                                            |                                      |                                                                      |                                             |                        |    |
| Types       | ) Global ty                                                            | Det                                                        |                                      | <i>11</i>                                                            |                                             |                        |    |
| 00          |                                                                        | ~                                                          | Name                                 | DaR                                                                  |                                             |                        |    |
| 01          |                                                                        |                                                            |                                      |                                                                      |                                             |                        | 13 |
| 03          |                                                                        |                                                            | Rank                                 | 11                                                                   |                                             |                        |    |
| 04          |                                                                        |                                                            | Strict                               |                                                                      |                                             |                        |    |
| 05          |                                                                        |                                                            |                                      |                                                                      |                                             |                        |    |
| 07          |                                                                        |                                                            |                                      |                                                                      |                                             |                        |    |
| 08          |                                                                        |                                                            | Default valu                         | es                                                                   |                                             |                        |    |
| 10 D a R    |                                                                        |                                                            | v0 PrT                               | 130km/h                                                              | Capacity PrT                                | 3600                   |    |
| 11          |                                                                        |                                                            |                                      |                                                                      |                                             | 1000000<br>1000        | 4  |
| 12          |                                                                        |                                                            | vMin PrT                             | 0km/h                                                                | Lanes                                       | 2                      |    |
| 13          |                                                                        |                                                            |                                      |                                                                      |                                             |                        |    |
| Perm. (Std) | Pr                                                                     | T-TSys<br>rklo Cyk                                         | listé                                | Max. :<br>20km/                                                      | speed<br>h                                  |                        |    |
| Perm.(Std)  | Pr'<br>Cy<br>IA<br>P I                                                 | T-TSys<br>rklo Cyk<br>D IAD<br>Pěší                        | listé                                | Max. s<br>20km/<br>130km<br>5km/h                                    | speed<br>h<br>ı/h                           |                        |    |
| Perm.(Std)  | Pr<br>Cy<br>IA<br>PI<br>PuT-TSvs                                       | T-TSys<br>rklo Cyk<br>D IAD<br>Pěší                        | listé<br>Std. sc                     | Max, s<br>20km/<br>130km<br>5km/h                                    | speed<br>h<br>i/h<br>Cost 2                 | Cost 3                 |    |
| Perm. (Std) | Pr<br>Cy<br>IA<br>Pf<br>PuT-TSys<br>BUS Auto                           | T-TSys<br>klo Cyk<br>D IAD<br>Pěší                         | listé<br>Std. sp<br>5∩km #           | Max. :<br>20km/<br>130km<br>5km/h                                    | speed<br>h<br>b/h<br>Cost 2<br>0.00         | Cost 3                 |    |
| Perm. (Std) | Pr<br>Cy<br>IA<br>PI<br>PuT-TSys<br>BUS Auto                           | T-TSys<br>klo Cyk<br>D IAD<br>Pěší<br>bus                  | listé<br>Std. sp<br>50km/h           | Max. :<br>20km/<br>130km<br>5km/h<br>veed Cost 1<br>n 0.00           | speed<br>h<br>w/h<br>Cost 2<br>0.00         | Cost 3<br>0.00         |    |
| Perm. (Std) | Pr<br>Cy<br>IA<br>PI<br>PuT-TSys<br>BUS Auto<br>Pr Přestu              | T-TSys<br>klo Cyk<br>D IAD<br>Pěší<br>s<br>bus<br>py       | listé<br>Std. sp<br>50km/t<br>Skm/h  | Max. :<br>20km/<br>130km<br>5km/h<br>peed Cost 1<br>n 0.00           | speed<br>h<br>i/h<br>Cost 2<br>0.00         | Cost 3<br>0.00         |    |
| Perm. (Std) | Pr<br>Cy<br>IA<br>PI<br>PuT-TSys<br>BUS Auto<br>Pr Přestu<br>VLAK Želo | T-TSys<br>klo Cyk<br>D IAD<br>Þěší<br>bbus<br>Þý<br>eznice | listé<br>Std. sp<br>50km/t<br>50km/t | Max. :<br>20km/<br>130km<br>5km/h<br>9eed Cost 1<br>n 0.00<br>n 0.00 | speed<br>h<br>w/h<br>Cost 2<br>0.00<br>0.00 | Cost 3<br>0.00<br>0.00 |    |
| Perm. (Std) | Pr<br>Cy<br>IA<br>PI<br>PuT-TSys<br>BUS Auto<br>Pr Přestu<br>VLAK Želo | T-TSys<br>klo Cyk<br>D IAD<br>Pěší<br>ibus<br>py<br>eznice | listé<br>Std. sp<br>50km/h<br>50km/h | Max. :<br>20km/<br>130km<br>5km/h<br>beed Cost 1<br>n 0.00<br>n 0.00 | speed<br>h<br>h/h<br>Cost 2<br>0.00<br>0.00 | Cost 3<br>0.00<br>0.00 | el |

### Link types - seznam

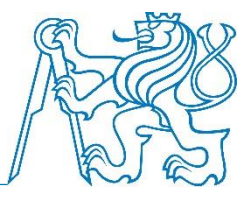

- Je možné pracovat přes seznamy (Lists) a měnit více typů najednou
- Lists > Network > Link types
- Je možné některé údaje zadávat přímo kopírováním přes schránku z Excelu
- V případě potřeby je možno zadat i vlastní typy úseků

#### Link types – seznam (princip)

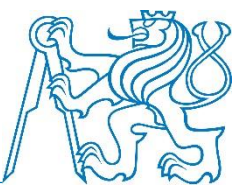

🔹 👂 🚺 🐺 🔣 List (Link types) 🔹

s) 🔹 🗖 🖬 🛄

| ×   | List (Link ty | ik types) |                            |             |      |                                     |          |        |         |         |                    |                  |                |                  |                 |                   |
|-----|---------------|-----------|----------------------------|-------------|------|-------------------------------------|----------|--------|---------|---------|--------------------|------------------|----------------|------------------|-----------------|-------------------|
|     | : 🖬 🖬 (       |           | 훱 🛛 🔀 🖉 Select list layout |             | - 🔒  | <u>2</u> ↓ <u>2</u> ↓   Min Max Ø : | Σ        |        |         |         |                    |                  |                |                  |                 |                   |
|     | Count: 100    | No        | Name                       | Strict      | Rank | TSysSet                             | NumLanes | CapPrT | V0PrT   | VMinPrT | VMax PrTSys(Cyklo) | VMax PrTSys(IAD) | VMax PrTSys(P) | VDef PuTSys(BUS) | VDef PuTSys(Pr) | VDef PuTSys(VLAK) |
| -1  | 1             | 0         |                            |             | 1    | BUS,Cyklo,IAD,P,Pr,VLAK             | 1        | 99999  | 50km/h  | 0km/h   | 20km/h             | 200km/h          | 5km/h          | 50km/h           | 5km/h           | 50km/h            |
| _   | 2             | 1         |                            |             | 1    | BUS Cyklo, IAD, P. Pr. VLAK         | 1        | 99999  | 50km/h  | 0km/h   | 20km/h             | 200km/h          | 5km/h          | 50km/h           | 5km/h           | 50km/h            |
|     | 3             | 2         | Pouze autobus              | $\times$    | 50   | BUS                                 | 1        | 0      | 0km/h   | 0km/h   | 20km/h             | 200km/h          | 5km/h          | 50km/h           | 5km/h           | 50km/h            |
|     | 4             | 3         | Přestup                    | $\boxtimes$ | 50   | Pr                                  | 1        | 0      | 0km/h   | 0km/h   | 20km/h             | 200km/h          | 5km/h          | 50km/h           | 5km/h           | 50km/h            |
| -1  | 5             | 4         | Pouze pěší a cyklo         | $\boxtimes$ | 50   | Cyklo,P                             | 1        | 10000  | 30km/h  | 0km/h   | 20km/h             | 200km/h          | 5km/h          | 50km/h           | 5km/h           | 50km/h            |
| _   | 6             | 5         | Železnice                  | $\times$    | 50   | VLAK                                | 1        | 0      | 0km/h   | 0km/h   | 20km/h             | 200km/h          | 5km/h          | 50km/h           | 5km/h           | 50km/h            |
|     | 7             | 6         |                            |             | 1    | BUS,Cyklo,IAD,P,Pr,VLAK             | 1        | 99999  | 50km/h  | 0km/h   | 20km/h             | 200km/h          | 5km/h          | 50km/h           | 5km/h           | 50km/h            |
|     | 8             | 7         |                            |             | 1    | BUS,Cyklo,IAD,P,Pr,VLAK             | 1        | 99999  | 50km/h  | 0km/h   | 20km/h             | 200km/h          | 5km/h          | 50km/h           | 5km/h           | 50km/h            |
| _   | 9             | 8         |                            |             | 1    | BUS, Cyklo, IAD, P. Pr, VLAK        | 1        | 99999  | 50km/h  | 0km/h   | 20km/h             | 200km/h          | 5km/h          | 50km/h           | 5km/h           | 50km/h            |
|     | 10            | 9         |                            |             | 1    | BUS, Cyklo, IAD, P. Pr, VLAK        | 1        | 99999  | 50km/h  | 0km/h   | 20km/h             | 200km/h          | 5km/h          | 50km/h           | 5km/h           | 50km/h            |
|     | 11            | 10        | DaR                        | $\boxtimes$ | 11   | BUS, IAD                            | 2        | 3600   | 130km/h | 0km/h   | 20km/h             | 200km/h          | 5km/h          | 50km/h           | 5km/h           | 50km/h            |
| -1  | 12            | 11        | D a R - nájezd             | $\boxtimes$ | 30   | BUS,IAD                             | 1        | 1800   | 70km/h  | 0km/h   | 20km/h             | 200km/h          | 5km/h          | 50km/h           | 5km/h           | 50km/h            |
| _   | 13            | 12        | Silnice extravilán rychlá  | $\boxtimes$ | 21   | BUS,Cyklo,IAD,P                     | 1        | 1800   | 90km/h  | 0km/h   | 20km/h             | 200km/h          | 5km/h          | 50km/h           | 5km/h           | 50km/h            |
|     | 14            | 13        | Silnice extravilán pomalá  | $\boxtimes$ | 22   | BUS,Cyklo,IAD,P                     | 1        | 1600   | 60km/h  | 0km/h   | 20km/h             | 200km/h          | 5km/h          | 50km/h           | 5km/h           | 50km/h            |
|     | 15            | 14        | Silnice intravilán rychlá  | $\boxtimes$ | 21   | BUS,Cyklo,IAD,P                     | 1        | 1300   | 70km/h  | 0km/h   | 20km/h             | 200km/h          | 5km/h          | 50km/h           | 5km/h           | 50km/h            |
| -1  | 16            | 15        | Silnice intravilán         | $\boxtimes$ | 22   | BUS,Cyklo,IAD,P                     | 1        | 1000   | 50km/h  | 0km/h   | 20km/h             | 200km/h          | 5km/h          | 50km/h           | 5km/h           | 50km/h            |
|     | 17            | 16        |                            |             | 2    | BUS, Cyklo, IAD, P, Pr, VLAK        | 1        | 99999  | 50km/h  | 0km/h   | 20km/h             | 200km/h          | 5km/h          | 50km/h           | 5km/h           | 50km/h            |
| -1  | 18            | 17        |                            |             | 2    | BUS, Cyklo, IAD, P, Pr, VLAK        | 1        | 99999  | 50km/h  | 0km/h   | 20km/h             | 200km/h          | 5km/h          | 50km/h           | 5km/h           | 50km/h            |
| _   | 19            | 18        |                            |             | 2    | BUS Cyklo IAD P. Pr. VLAK           | 1        | 99999  | 50km/h  | 0km/h   | 20km/h             | 200km/h          | 5km/h          | 50km/h           | 5km/h           | 50km/h            |
|     | 20            | 19        |                            |             | 2    | BUS, Cyklo, IAD, P. Pr, VLAK        | 1        | 99999  | 50km/h  | 0km/h   | 20km/h             | 200km/h          | 5km/h          | 50km/h           | 5km/h           | 50km/h            |
| - 1 | 21            | 20        |                            |             | 3    | BUS, Cyklo, IAD, P. Pr, VLAK        | 1        | 99999  | 50km/h  | 0km/h   | 20km/h             | 200km/h          | 5km/h          | 50km/h           | 5km/h           | 50km/h            |
| _   | 22            | 21        |                            |             | 3    | BUS Cyklo IAD P. Pr. VLAK           | 1        | 99999  | 50km/h  | 0km/h   | 20km/h             | 200km/h          | 5km/h          | 50km/h           | 5km/h           | 50km/h            |
|     | 23            | 22        |                            |             | 3    | BUS, Cyklo, IAD, P. Pr, VLAK        | 1        | 99999  | 50km/h  | 0km/h   | 20km/h             | 200km/h          | 5km/h          | 50km/h           | 5km/h           | 50km/h            |
|     | 24            | 23        |                            |             | 3    | BUS, Cyklo, IAD, P. Pr, VLAK        | 1        | 99999  | 50km/h  | 0km/h   | 20km/h             | 200km/h          | 5km/h          | 50km/h           | 5km/h           | 50km/h            |
| - 1 | 25            | 24        |                            |             | 3    | BUS Cyklo IAD P. Pr. VLAK           | 1        | 99999  | 50km/h  | 0km/h   | 20km/h             | 200km/h          | 5km/h          | 50km/h           | 5km/h           | 50km/h            |
|     | 26            | 25        |                            |             | 3    | BUS, Cyklo, IAD, P. Pr, VLAK        | 1        | 99999  | 50km/h  | 0km/h   | 20km/h             | 200km/h          | 5km/h          | 50km/h           | 5km/h           | 50km/h            |
| -1  | 27            | 26        |                            |             | 3    | BUS, Cyklo, IAD, P. Pr, VLAK        | 1        | 99999  | 50km/h  | 0km/h   | 20km/h             | 200km/h          | 5km/h          | 50km/h           | 5km/h           | 50km/h            |
| _   | 28            | 27        |                            |             | 3    | BUS, Cyklo, IAD, P. Pr, VLAK        | 1        | 99999  | 50km/h  | 0km/h   | 20km/h             | 200km/h          | 5km/h          | 50km/h           | 5km/h           | 50km/h            |
|     | 29            | 28        |                            |             | 3    | BUS, Cyklo, IAD, P. Pr, VLAK        | 1        | 99999  | 50km/h  | 0km/h   | 20km/h             | 200km/h          | 5km/h          | 50km/h           | 5km/h           | 50km/h            |
|     | 30            | 29        |                            |             | 3    | BUS, Cyklo, IAD, P. Pr, VLAK        | 1        | 99999  | 50km/h  | 0km/h   | 20km/h             | 200km/h          | 5km/h          | 50km/h           | 5km/h           | 50km/h            |
| -1  | 31            | 30        |                            |             | 4    | BUS, Cyklo, IAD, P. Pr, VLAK        | 1        | 99999  | 50km/h  | 0km/h   | 20km/h             | 200km/h          | 5km/h          | 50km/h           | 5km/h           | 50km/h            |
|     | 32            | 31        | MK - hlavní                | $\boxtimes$ | 31   | BUS,Cyklo,IAD,P                     | 1        | 800    | 50km/h  | 0km/h   | 20km/h             | 200km/h          | 5km/h          | 50km/h           | 5km/h           | 50km/h            |
| _1  | 33            | 32        | MK - vedlejši              | $\boxtimes$ | 32   | BUS,Cyklo,IAD,P                     | 1        | 700    | 40km/h  | 0km/h   | 20km/h             | 200km/h          | 5km/h          | 50km/h           | 5km/h           | 50km/h            |
| _   | 34            | 33        | Zóna 30                    | $\boxtimes$ | 33   | BUS,Cyklo,IAD,P                     | 1        | 600    | 30km/h  | 0km/h   | 20km/h             | 200km/h          | 5km/h          | 50km/h           | 5km/h           | 50km/h            |
|     | 35            | 34        | Obytná zóna                | $\boxtimes$ | 34   | BUS,Cyklo,IAD,P                     | 1        | 600    | 20km/h  | 0km/h   | 20km/h             | 200km/h          | 5km/h          | 50km/h           | 5km/h           | 50km/h            |
|     | 36            | 35        |                            |             | 4    | BUS, Cyklo, IAD, P, Pr, VLAK        | 1        | 99999  | 50km/h  | 0km/h   | 20km/h             | 200km/h          | 5km/h          | 50km/h           | 5km/h           | 50km/h            |
| _   | 37            | 36        |                            |             | 4    | BUS, Cyklo, IAD, P. Pr. VLAK        | 1        | 99999  | 50km/h  | 0km/h   | 20km/h             | 200km/h          | 5km/h          | 50km/h           | 5km/h           | 50km/h            |
|     | 38            | 37        |                            |             | 4    | BUS,Cyklo,IAD,P,Pr.VLAK             | 1        | 99999  | 50km/h  | 0km/h   | 20km/h             | 200km/h          | 5km/h          | 50km/h           | 5km/h           | 50km/h            |
|     | 39            | 38        |                            |             | 4    | BUS, Cyklo, IAD, P, Pr. VLAK        | 1        | 99999  | 50km/h  | 0km/h   | 20km/h             | 200km/h          | 5km/h          | 50km/h           | 5km/h           | 50km/h            |
|     | 40            | 39        |                            |             | 4    | BUS, Cyklo, IAD, P, Pr. VLAK        | 1        | 99999  | 50km/h  | 0km/h   | 20km/h             | 200km/h          | 5km/h          | 50km/h           | 5km/h           | 50km/h            |
|     | 41            | 40        |                            | П           | 5    | BUS Cyklo IAD P Pr VI AK            | 1        | 99999  | 50km/h  | 0km/h   | 20km/h             | 200km/h          | 5km/h          | 50km/h           | 5km/h           | 50km/h            |
#### Links - vložení

- Links + insert mode
- Klepneme na počáteční uzel
- Dalšími klepnutími tvoříme průběh úseku
- Poslední klepnutí na koncový uzel
- Vybereme typ úseku
- Potvrdíme

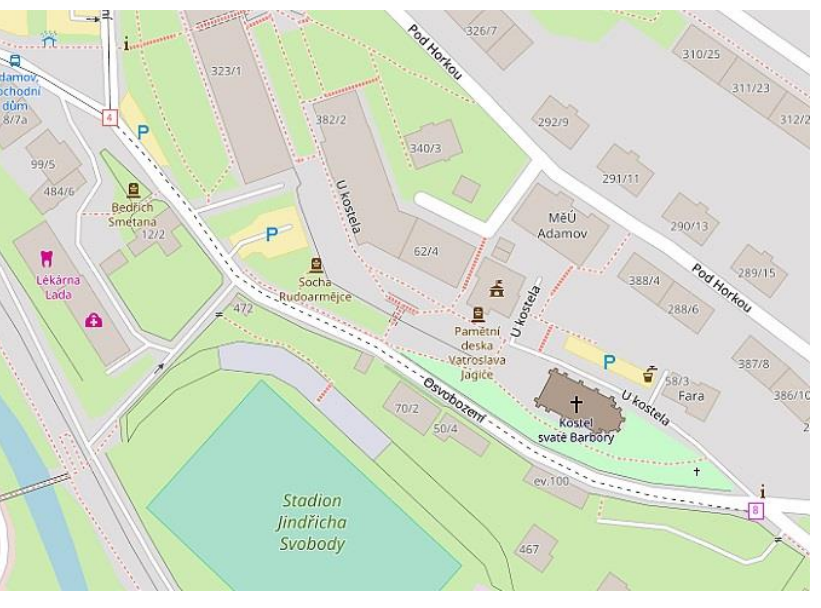

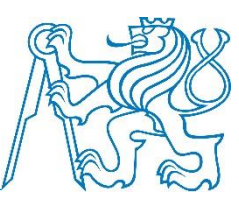

#### Links – dodatečné rozdělení (vložení uzlu)

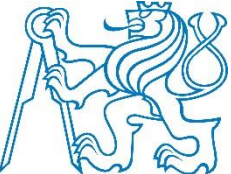

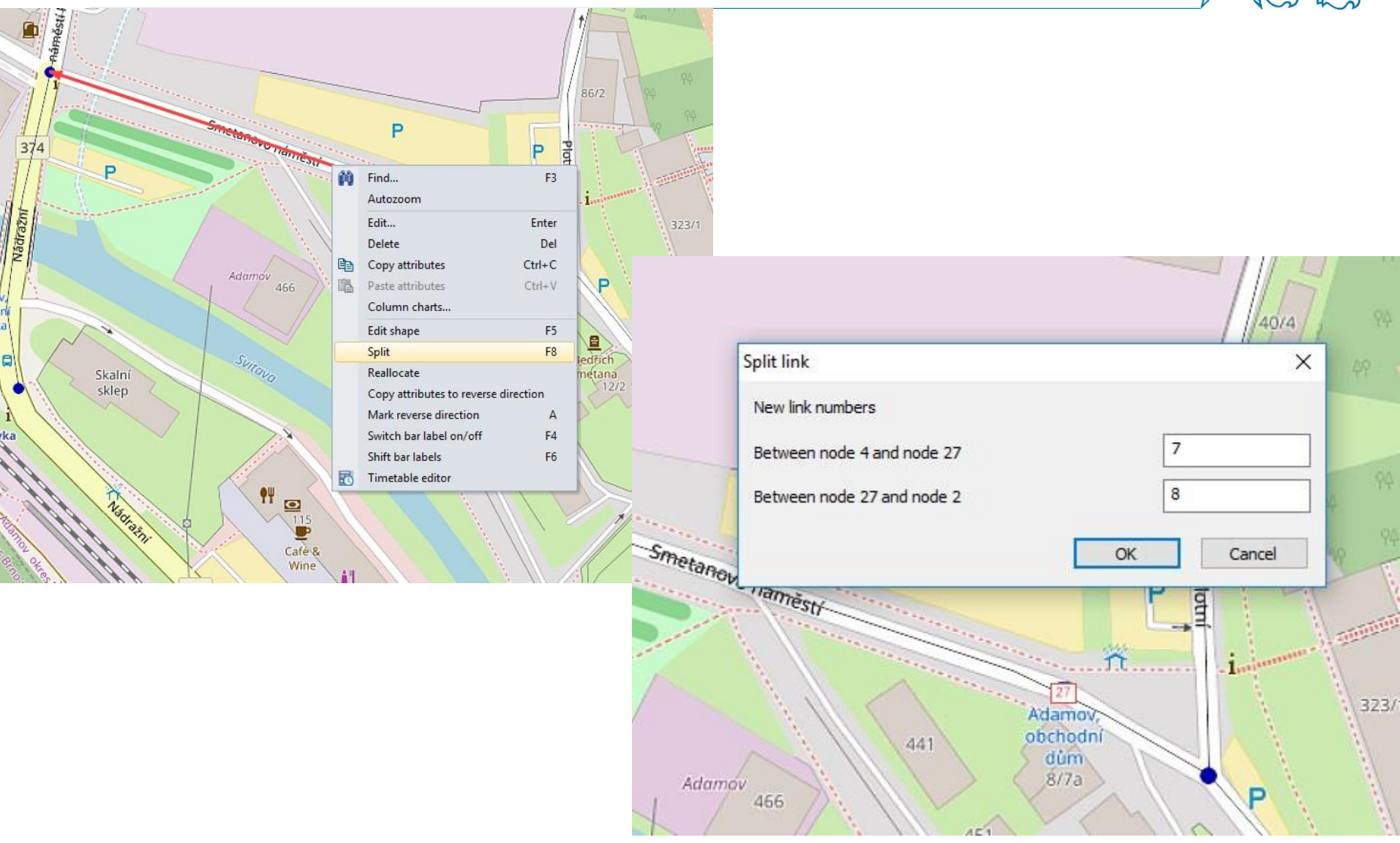

#### Links – reprezentace ve Visumu

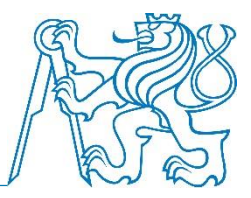

- Každý úsek je ve Visumu uložen jako dva orientované úseky
- Je možné definovat různé parametry pro každý úsek zvláště
- Např. je možné vybrat povolené dopravní systémy
- Vytvoření jednosměrky = zakázání všech dopravních systémů v opačném směru

# Links – povolení dopravních systémů

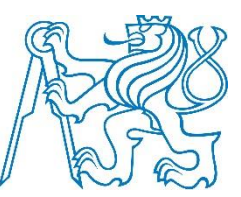

|            | 60/1<br>51/3<br>72/            | 91/12<br>10 Edit I | ev.63 ev.7<br>ev.88<br>ev.99 | 476<br>9.93   | ß               | 49                        | ev.110 | 94 94<br>94      | 49<br>94<br>49 |
|------------|--------------------------------|--------------------|------------------------------|---------------|-----------------|---------------------------|--------|------------------|----------------|
|            | 499/83                         | 49<br>Numb         | per 🛛                        | 4             | Туре            | 32 MK - vedlejší          |        |                  | ~ 49           |
| 487        |                                | A From             | node<br>ode                  | 4<br>3        | Transport syste | ems                       | BUS,C  | /klo,IAD,P       | 1              |
| 4          | 59/8 49 00                     | Ba                 | sis PrT T                    | Sys   PuT TSy | s Environment 🤅 | Congestion DUI            |        | me-varying attr. | 1 10 0         |
| 483/1      | Transport systems              | × Dire             | ect distance                 | 0.465km       | v0 PrT          | 40km/h                    |        |                  |                |
|            | BUS Autobus                    | Len                | igth                         | 0.543km       | Lanes           | 1                         |        |                  | 94             |
|            | Cyklo Cyklisté                 | Adc                | lValue 1                     | 0             | Capacity PrT    | 700                       |        |                  | 64             |
|            | P Pěší                         | Add                | dValue 2                     | 0             | HGV share [%]   | 0                         |        |                  | 1172           |
|            | Pr Přestupy<br>VLAK Železnice. | Add                | dValue 3                     | 0             |                 |                           |        |                  | 94             |
|            |                                | Plar               | n no.                        | 0             |                 |                           |        |                  |                |
|            |                                | Bar                | -                            |               |                 |                           |        |                  | 94             |
| novo náme  |                                |                    | _,                           |               |                 |                           |        |                  |                |
| (liesti    |                                | V Nar              | ne                           |               |                 |                           |        |                  | 49             |
| Idomov 441 | OK Cancel                      |                    |                              |               |                 |                           |        |                  | Ko             |
| lava       | 484/6 Bedrich                  |                    | pposite                      |               |                 |                           | 0      | K Cancel         | 10             |
|            | Smetana                        | MěÚ Adamo          | V                            | Pod Horkou    | 199/17          | 316/13<br>317/11<br>318/9 | to     |                  | mensken        |

11 DOPM – O. Přibyl, M. Kříž

#### Connectors

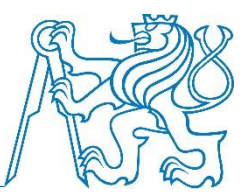

- Connectors + vkládací mód
- Klepneme na těžiště zóny
- Klepneme na uzel v síti
- Zobrazí se formulář, nic nevyplňujeme, pouze odklepneme

| and the first          | From zone 1      | To node | 13       | 172  |
|------------------------|------------------|---------|----------|------|
| State L. M.            | Type 0           |         |          |      |
| Carlos - Start - Start | Basis Transport  | systems |          |      |
|                        | Length           | 0.948km |          |      |
|                        | AddValue 1       | 0       |          |      |
| KOSTERRETA             | AddValue 2       | 0       |          |      |
|                        | AddValue 3       | 0       |          |      |
| - Internation          | Share PrT        | 1       | [100%]   |      |
| bayena Brandys nad     | Share PuT        | 1       | [100%]   |      |
| Brandys nad Laber      | Oueue length     | 0.00    |          |      |
| A ATT MAN              | 2                |         |          |      |
| 1 3 man [ man          | Other connectors |         |          |      |
| VIE Con 1              | Pont Opposite    |         |          |      |
| summer and             | 1                |         | OK Cance |      |
| S yester Shore         | rai              |         |          |      |
| miles and the          | T                | / 1     | 2 1 54   | ZK   |
|                        | . 7              |         | - A for  | 7 1) |

Connectors - změna cestovní doby a délky

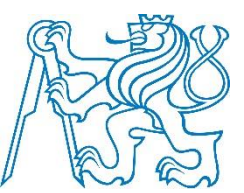

Lists > Network > Connectors

- 5. panel zleva Select attributes
- Je možné měnit výběr sloupců s atributy (viz obrázek na další stránce)
- Při nastavení hodnot je nutno vybrat reprezentativní hodnoty
- Změníme hodnoty t0-Tsys (všechny čtyři) a Length, aby lépe zobrazovaly skutečnost
  - Zápočet změnit hodnoty u všech konektorů
  - Pro "standardní konektory" jedna průměrná hodnota, pro významně se odchylující konektory (např. docházka cestujících na nádraží) přiměřeně upravit
- Obecně ke každému typu objektu existuje tabulka (seznam) atributů, se kterou je možné pracovat

## Změna zobrazení atributů v tabulce

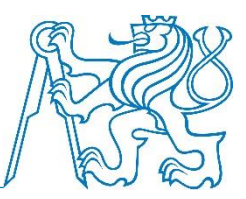

| 4 | L X Lis | st (Conne  | ctors)   |                 |          |         |          |                                |                                          |                    |                    |        |         |        |            |                   |                                |        |
|---|---------|------------|----------|-----------------|----------|---------|----------|--------------------------------|------------------------------------------|--------------------|--------------------|--------|---------|--------|------------|-------------------|--------------------------------|--------|
|   |         | - B        |          | Select list I   | layout   | - 7     | 0 1      | 🚔 🛃 🕌 Min Max Ø Σ              |                                          |                    |                    |        |         |        |            |                   |                                |        |
|   | A 0     | ount: 16 2 | ZoneNo N | lodeNo Directio | n TypeNo | TSysSet | Length   | VolVehPrT(AH) VolVehPrT(AP) Vo | PersPrT(AH) VolPersPrT(AP) VolPersP      | PuT(AH) VolPersPuT | (AP)               |        |         |        |            |                   |                                |        |
|   |         | 1          | 1        | 9 O             | 0        | C.W     | 0.397km  |                                |                                          |                    |                    |        |         |        |            |                   |                                |        |
|   |         | 2          | 1        | 9 D             | 0        | C.W     | 0.397km  |                                | ( A 11 7 1 1 1 1 1 1 1 1 1 1 1 1 1 1 1 1 |                    |                    |        |         |        |            |                   |                                |        |
|   |         | 3          | 1        | 13 0            | 0        | C.W     | 0.948km  |                                | Attribute selection (Connect             | ors)               |                    |        |         |        |            |                   |                                |        |
|   |         | 4          | 1        | 13 D            | 0        | C.W     | 0.948km  |                                |                                          |                    |                    |        |         |        |            |                   |                                |        |
|   | 1 –     | 5          | 1        | 14 0            | 0        | C.W     | 1.461km  |                                | Attribute                                | Grouping           | Aggregate function | Weight | Decimal | places | Units      | Alignment         | Form                           | at ^ 4 |
| - |         | 6          | 1        | 14 D            | 0        | C.W     | 1.46 lkm |                                | Type number                              |                    |                    |        |         |        |            | Right             | •                              |        |
|   |         | 8          | 1        | 24 U            | 0        | C.W     | 0.654km  |                                | TSys set                                 |                    |                    |        |         |        |            | Left              | •                              |        |
|   |         | 9          | 2        | 18 0            | 0        | C.W     | 0.337km  |                                | Length                                   |                    |                    |        | 3       | -      | ×          | Right             | <ul> <li>Kilometers</li> </ul> |        |
|   |         | 10         | 2        | 18 D            | 0        | C.W     | 0.337km  |                                | Volume PrT [veh] (AH)                    |                    |                    |        | 0       | -      |            | Right             | - Default                      |        |
|   |         | 11         | 2        | 19 O            | 0        | C.W     | 0.279km  |                                | Volume PrT [veh] (AP)                    |                    |                    |        | 0       |        |            | Right             | → Default                      |        |
|   |         | 12         | 2        | 19 D            | 0        | C.W     | 0.279km  |                                | Volume PrT [Pers] (AH)                   |                    |                    |        | 0       | -      |            | Right             | • Default                      | _      |
|   |         | 13         | 2        | 21 0            | 0        | C.W     | 1.730km  |                                | Volume PrT [Perc] (AP)                   |                    |                    |        | 0       | *      |            | Pight             | - Default                      | -      |
|   |         | 14         | 2        | 21 D            | 0        | C.W     | 1.730km  |                                | Volume Put (Para) (AP)                   | <u>_</u>           |                    |        | 0       |        |            | Dialat            | Default                        | -      |
|   |         | 15         | 3        | 30              | 0        | C.W     | 0.213km  |                                | volume Pull (Pers) (AH)                  |                    |                    |        | 0       | -      |            | Right             | • Derault                      | _      |
|   | -       | 16         | 3        | 3 0             | 0        | C.W     | U.213KM  |                                | Volume PuT [Pers] (AP)                   |                    |                    |        | 0       | •      |            | Right             | ▼ Default                      |        |
|   |         |            |          |                 |          |         |          |                                | t0-TSys (C)                              |                    |                    |        | 0       | \$     | X          | Right             | <ul> <li>Minutes</li> </ul>    | _      |
|   |         |            |          |                 |          |         |          |                                | t0-TSys (W)                              |                    |                    |        | 0       | ÷      | ×          | Right             | <ul> <li>Minutes</li> </ul>    |        |
|   |         |            |          |                 |          |         |          |                                |                                          |                    |                    |        |         |        |            |                   |                                | -      |
|   |         |            |          |                 |          |         |          |                                |                                          |                    |                    |        |         |        |            |                   |                                | •      |
|   | -       |            |          |                 |          |         |          |                                | Add Delete                               |                    |                    |        |         |        | Preset the | analysis time sli | ots:                           |        |
|   |         |            |          |                 |          |         |          |                                |                                          |                    |                    |        |         |        |            | a naryona anna an |                                |        |
|   | -       |            |          |                 |          |         |          |                                | t0-TSys (W)                              |                    |                    |        |         |        |            |                   |                                |        |
|   |         |            |          |                 |          |         |          |                                | Direction                                |                    |                    |        |         |        |            |                   |                                |        |
|   |         |            |          |                 |          |         |          |                                | Type number                              |                    |                    |        |         |        |            |                   |                                |        |
|   |         |            |          |                 |          |         |          |                                | <ul> <li>TSys set</li> </ul>             |                    |                    |        |         |        |            |                   |                                |        |
|   | -       |            |          |                 |          |         |          |                                | - Cength                                 |                    |                    |        |         |        |            |                   |                                |        |
|   |         |            |          |                 |          |         |          |                                | - • Length direct                        |                    |                    |        |         |        |            |                   |                                |        |
|   |         |            |          |                 |          |         |          |                                | CR function number                       |                    |                    |        |         |        |            |                   |                                |        |
| ą | ×       |            |          |                 |          |         |          |                                | tu-isys                                  |                    |                    |        |         |        |            |                   |                                |        |
|   |         |            |          |                 |          |         |          |                                | W Walk                                   |                    |                    |        |         |        |            |                   |                                |        |
|   | -       |            |          |                 |          |         |          |                                | tCur-PrTSvs                              |                    |                    |        |         |        |            |                   |                                |        |
|   |         |            |          |                 |          |         |          |                                | Impedance-PrTSys                         |                    |                    |        |         |        |            |                   |                                |        |
|   | - 11    |            |          |                 |          |         |          |                                | 🗄 🔶 Weight                               |                    |                    |        |         |        |            |                   |                                |        |
|   | - 11    |            |          |                 |          |         |          |                                | AddValue 1                               |                    |                    |        |         |        |            |                   |                                |        |
|   |         |            |          |                 |          |         |          |                                | AddValue 2                               |                    |                    |        |         |        |            |                   |                                |        |
|   |         |            |          |                 |          |         |          |                                | AddValue 3                               |                    |                    |        |         |        |            |                   |                                |        |
|   |         |            |          |                 |          |         |          |                                | In selection                             |                    |                    |        |         |        |            |                   |                                |        |
|   |         |            |          |                 |          |         |          |                                | Has PuT                                  |                    |                    |        |         |        |            |                   |                                |        |
|   |         |            |          |                 |          |         |          |                                | Volume DrT [vab]                         |                    |                    |        |         |        |            |                   |                                |        |
|   |         |            |          |                 |          |         |          |                                |                                          |                    |                    |        |         |        |            |                   | ок                             | Cance  |

#### Zachování zobrazení atributů v tabulce

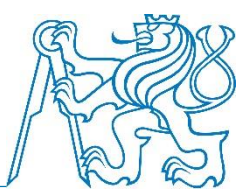

- Při každém zavření a opětovném otevření dané tabulky (seznamu) se vrátí zobrazení atributů do výchozího nastavení
- Pokud chceme zachovat zobrazení atributů podle naší volby, je nutné vytvořit speciální soubor .lla
- Při námi zvoleném zobrazení atributů napíšeme do pole "Select list layout…" název zobrazení (např. Konektory), klepneme na Enter
- V ten okamžik se nám vytvoří (zpravidla) ve složce, kde máme soubor .ver, soubor Konektory.lla
- Při novém zobrazení tabulky (seznamu) pak u pole "Select list layout…" vybereme z rolovacího menu požadované zobrazení (Konektory)

#### \_\_\_\_\_

Zastávky – datová struktura

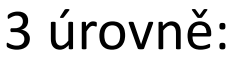

- Zastávka
  - celý terminál
- Zastávková oblast
  - např. nástupiště
  - matice přestupní dob mezi oblastmi (nebo v rámci nich)
- Místo zastavení
  - jednotlivá stání

Zápočet – vše na jednom uzlu (přestup modelujeme pomocí objektu typu link)

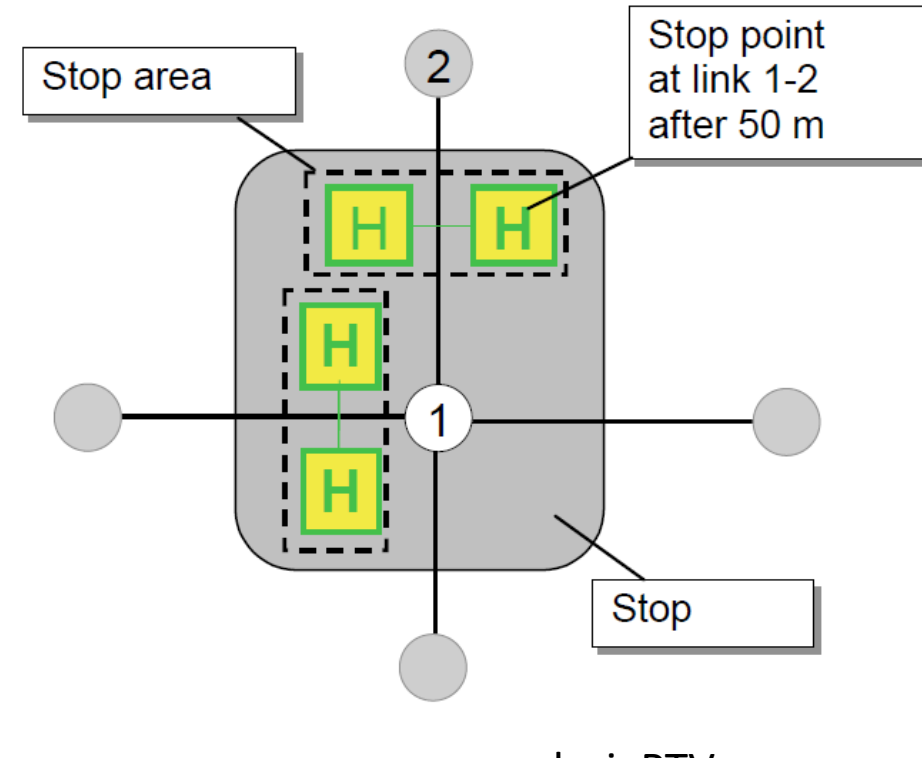

zdroj: PTV

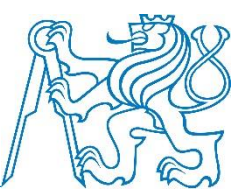

## Stop points - vkládání

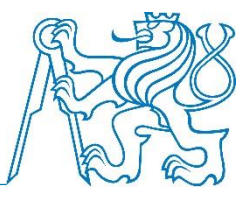

- Stop points + vkládací mód
- Klepneme na uzel (nastavení "on node" a "create stop and stop area automatically" necháme)
- Tedy na jednom uzlu bude jedna zastávka i zastávková oblast i místo zastavení (pro zápočet stačí)
- Do formuláře napíšeme název zastávky

## Zastávky - vkládání

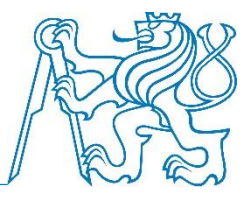

| 9 94 99 49 49<br>90 00                | Sta Doubs                         |                                                                                                    |                                                        |
|---------------------------------------|-----------------------------------|----------------------------------------------------------------------------------------------------|--------------------------------------------------------|
| 49 94 49 <sup>14</sup> 49<br>No 49    | Create stop point                 |                                                                                                    |                                                        |
| 74 94 94 49<br>94 94 49 95            | Number 6                          | arl                                                                                                    |                                                        |
|                                       | Code                              |                                                                                                    | Create stop point (options)                            |
| Mirov Kar                             | Name Horka, točna                 | Pe-                                                                                                    | On node                                                |
|                                       | Туре                              | and the second second sec | On link                                                |
| 1020                                  | Stop point On node 6              |                                                                                                    | Create stop and stop area automatically                |
| A                                     | Stop                              |                                                                                                    | 97 \ \ \ \ \ \ \                                       |
| R                                     | Stop area 6                       | ?                                                                                                    |                                                        |
|                                       | Stop 6                            | <b>f</b>                                                                                                    |                                                        |
|                                       | Basis Transport systems Cost Time | profiles   Depot                                                                                                    |                                                        |
|                                       | AddValue 1                        | ]                                                                                                    | 9 94 94 94 94 94 94 94 94 94 94 94 94 94               |
| Adamo prred H                         | AddValue 2 0                      |                                                                                                    | 14 14 14 14 14 14 14 14 14 14 14 14 14 1               |
| Horas A                               | AddValue 3 0                      | -                                                                                                    | 94 A7 47 49 49 49 49                                   |
| of the torus                          | Standard dwell time               |                                                                                                    | 47 74 74 74 74 77 <b>1</b> 7                           |
|                                       |                                   |                                                                                                    | 94 <sup>44</sup> - 2 49 <sup>44</sup> 49 <sup>44</sup> |
| Průmyslevý obvod                      |                                   |                                                                                                    |                                                        |
| X                                     |                                   | Q.M                                                                                                    |                                                        |
|                                       |                                   | her                                                                                                    |                                                        |
| The Sulla                             |                                   | 2                                                                                                    |                                                        |
| A A A A A A A A A A A A A A A A A A A |                                   |                                                                                                    | Alexar                                                 |
|                                       |                                   | OK Cancel                                                                                                    |                                                        |
| 4 49 99 94 W                          | 999                               |                                                                                                    | 94 94 1 1 1 1 1 1 1 1 1 1 1 1 1 1 1 1 1                |

# Dokončení kordonu

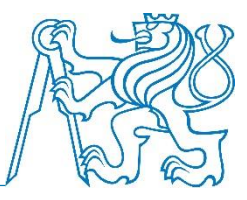

- Úseky komunikací by měly přesahovat oblast, ve které budeme modelovat opatření
- Vstup do území z okolí modelován jako imaginární zóna (vozidla/cestující jedoucí přes hranici)
- Struktura: poslední úsek poslední uzel s imaginární zastávkou – konektor – imaginární zóna
- Na těchto konektorech nastavit určitou relativně malou hodnotu cestovní doby, např. 1 minuta

## Dokončení kordonu - ukázka

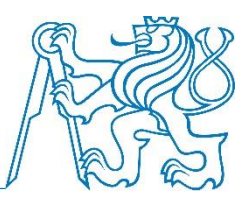

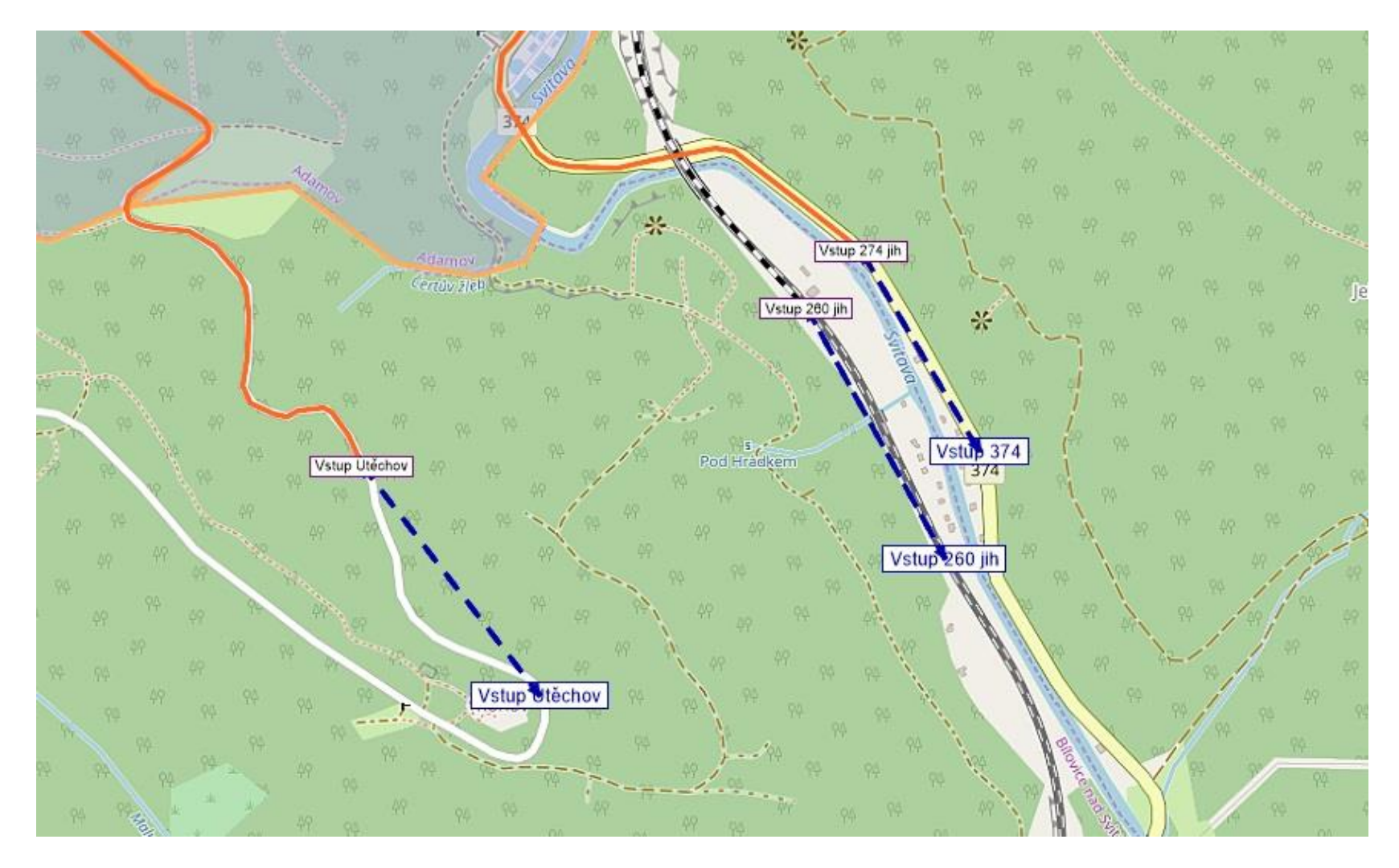

#### Reprezentace linek ve Visumu

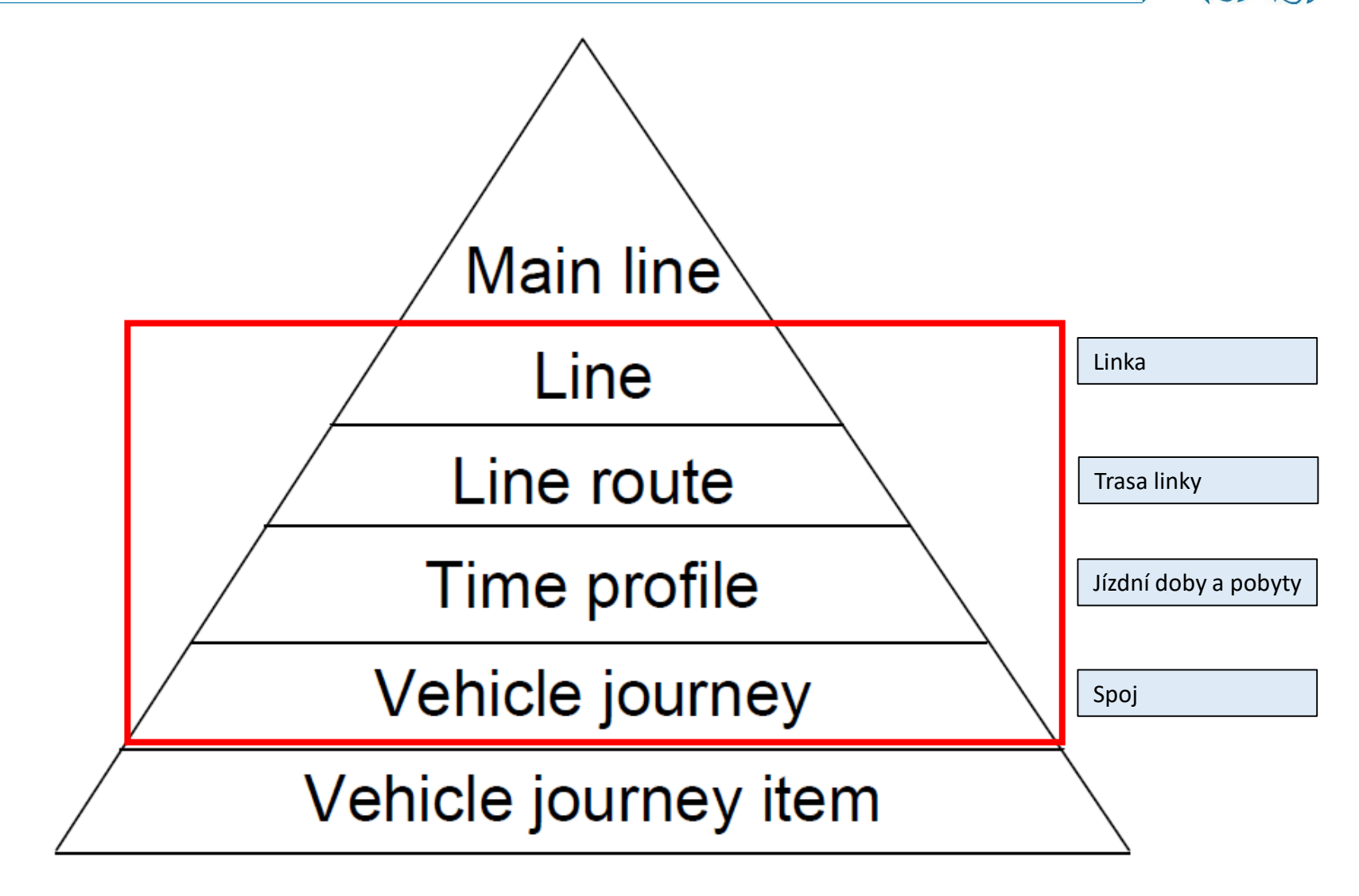

# Linky a trasy linek

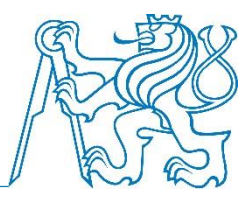

- Lines + vkládací mód, volba Lines
  - Napíšeme název, tj. např. číslo linky
  - Objekt Line reprezentuje skupinu spojů (jako ve veřejné linkové dopravě)
- Lines + vkládací mód, volba Line routes
  - Vybereme linku, pojmenujeme (name), direction (up/down = tam/zpět)
  - Označíme první zastávku, držíme levé tlačítko a pustíme, až dojedeme na další uzel vedení (je možno přeskočit několik bodů, VISUM najde cestu – hledá nejkratší cestu); tak opakovaně až dojdeme na poslední zastávku a klepneme na OK
  - Objekt Line route reprezentuje jedno prostorové vedení spojů (sekvence uzlů a úseků)
- Opačný směr stejným způsobem (direction opačná volba), pro stejné vedení opačného směru je možné použít stejný název

## Vkládání trasy linky

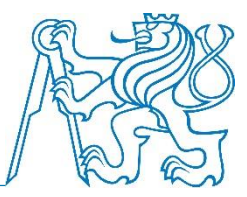

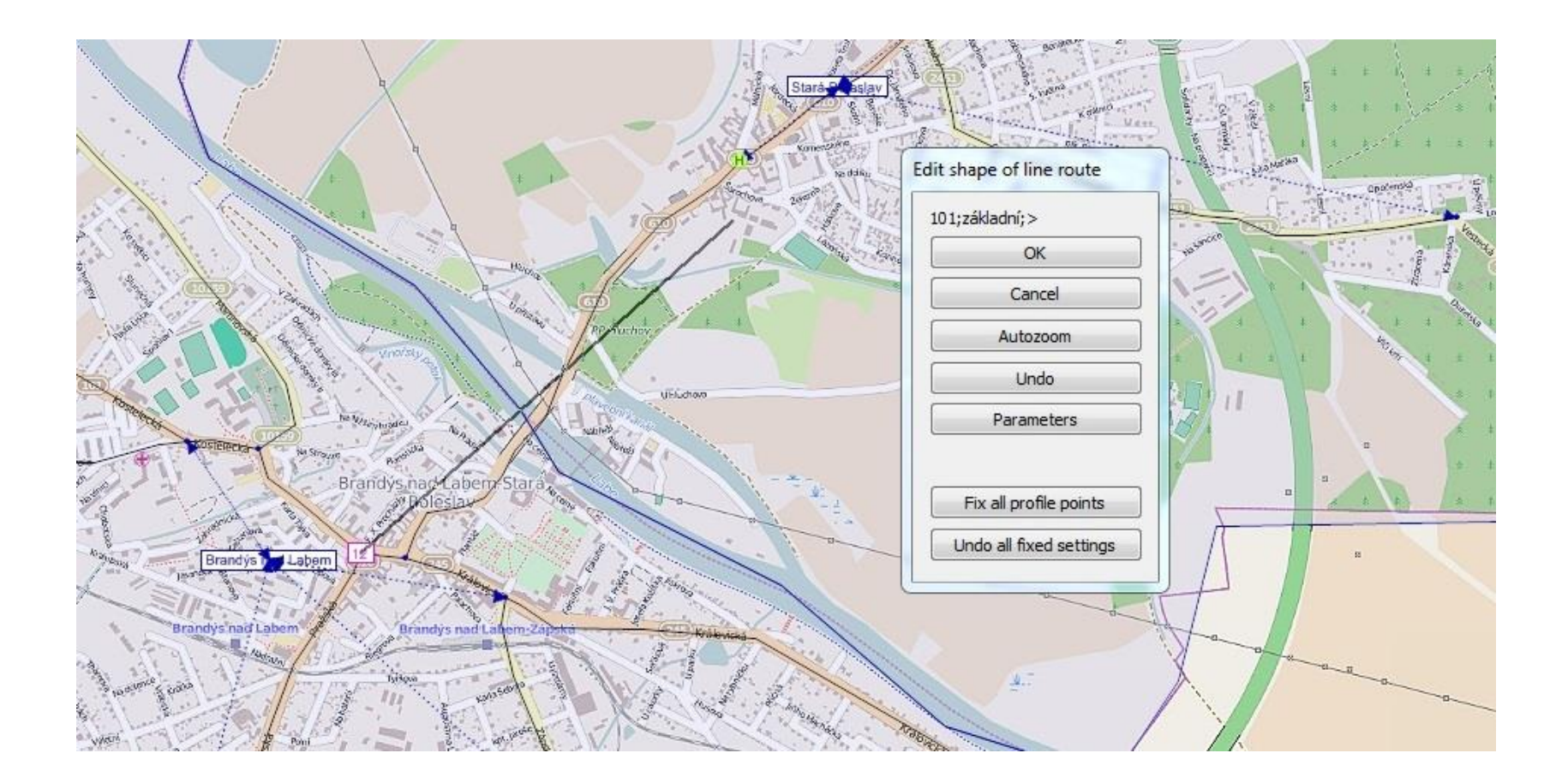

#### Time profile - editace

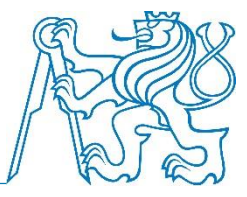

- Lines + editační mód, volba Line routes
- Poklepeme na zvolenou line route a můžeme editovat:
  - obsluhované zastávky (profile point), nástup/výstup (board/alight)
  - jízdní doby mezi zastávkami (run time)
  - pobyty na zastávkách (stop time)
- jedna line route může mít přiřazeno více objektů typu time profile

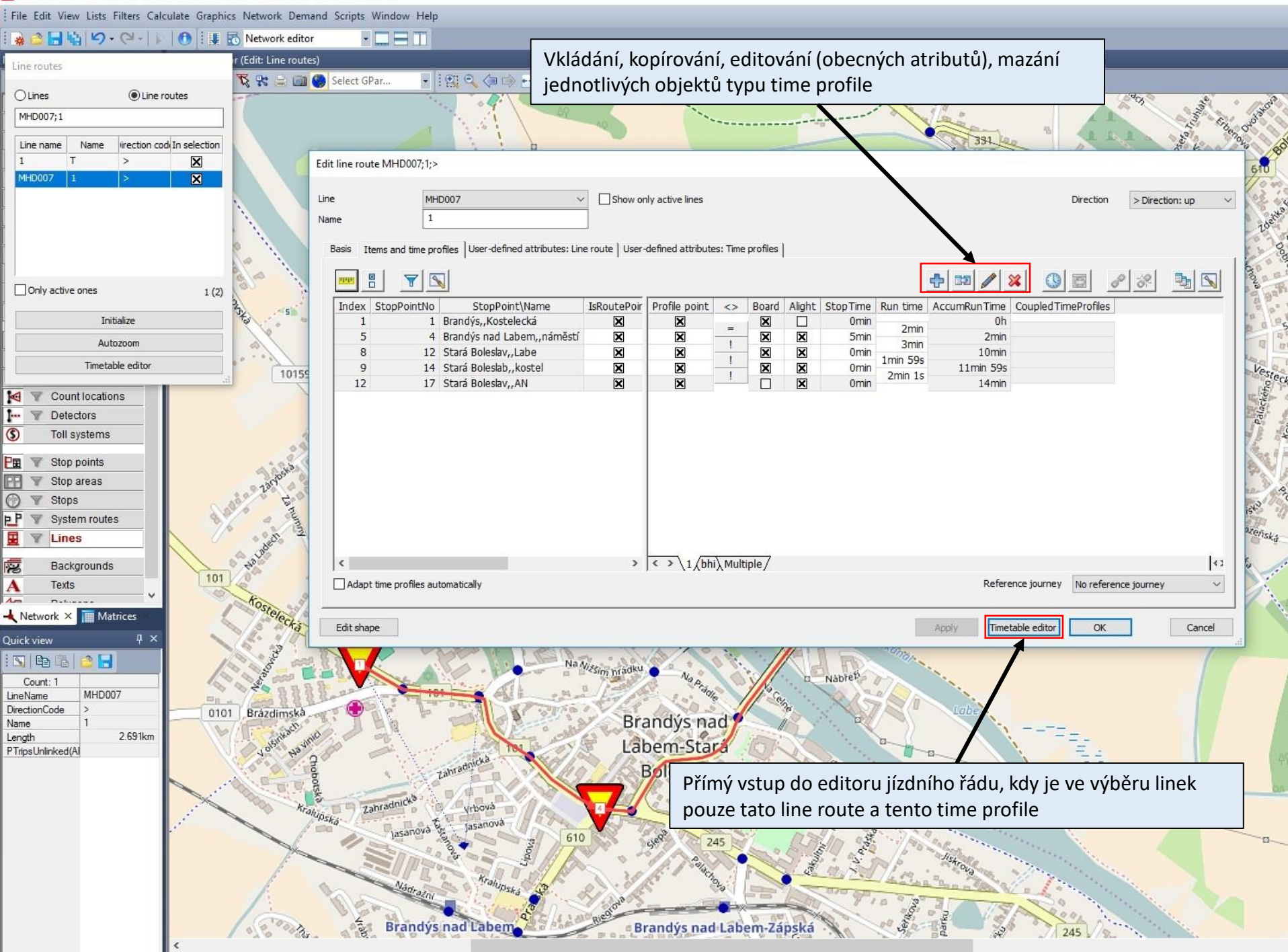

## Rozsah modelování linek VD

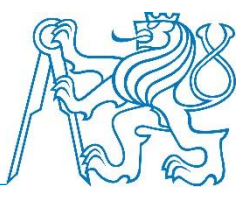

- Linky MHD v rámci města kompletně (pokud by bylo příliš line routes, tak možno celkově zjednodušit do 6 line routes)
- Linky mimo město po vstupní zastávku na hranici města napojenou na vstupní kordonový bod – zjednodušeně (soubor linek daným směrem jako jednu linku, pokud vedení linek po městě toto dovolí)

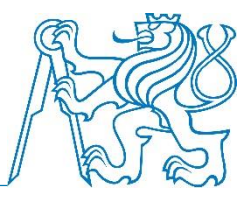

- Lines + editační mód (volba line nebo line route podle toho, jaké zobrazení chceme vidět), klepneme na Timetable editor
- Create new vehicle journey (3. panel zleva)
- Nutno vybrat line route a time profile, dále počáteční zastávku a čas odjezdu (případně i koncovou zastávku)
- Možnost zadávat v intervalu (taktu) více spojů najednou

# Vkládání jízd

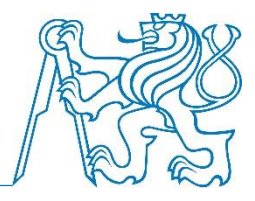

| Timeta         | able editor                |                                                |                                                 | د                                               |
|----------------|----------------------------|------------------------------------------------|-------------------------------------------------|-------------------------------------------------|
|                |                            | 🖸 🚺 🔲 🚺 View: Vehicle journeys                 | Basic filter: 1 Daily                           | - ● ● ● ● ● ● ● ● ● ● ● ● ● ● ● ● ● ● ●         |
| 53.1           | 84 8 E E Pollan            | Tabular timetable Graphical timetable (vertica | al) Graphical timetable (horizontal) Block view | v PuT line blocks                               |
|                |                            | [                                              |                                                 |                                                 |
|                | Line blocks                | Number                                         |                                                 |                                                 |
|                | All lines                  | Name                                           |                                                 |                                                 |
|                | in In Internetion: up      | Line                                           |                                                 |                                                 |
|                |                            | Direction                                      |                                                 | (Constructive investor)                         |
|                |                            | Line route                                     |                                                 | Create venice journey(s)                        |
|                |                            | Time profile                                   |                                                 | Partie Permier centrice                         |
|                |                            | Operator                                       |                                                 | UBS Tegen er nee                                |
|                |                            | Service trip pattern number                    |                                                 | Number 92                                       |
|                |                            | Venicle journey sections                       |                                                 | Name                                            |
|                |                            | Start stop point                               |                                                 |                                                 |
|                | 1                          | Departure                                      |                                                 | Line 101 V                                      |
|                |                            | Arrival                                        |                                                 | Direction                                       |
|                |                            | Coupled                                        |                                                 | >                                               |
|                |                            | Vehicle combination                            |                                                 |                                                 |
|                |                            | Valid day                                      |                                                 | Time profile                                    |
|                |                            | Pre preparation time                           |                                                 | Operator 🗸                                      |
|                |                            | Post preparation time                          |                                                 | Service trip pattern po.                        |
|                |                            |                                                |                                                 |                                                 |
| Vyber linek do | ) zobrazeni                |                                                |                                                 | Velide Controlladori                            |
|                |                            |                                                |                                                 | Valid day 1 Daily                               |
|                |                            |                                                |                                                 | AddValue1 0                                     |
|                |                            |                                                |                                                 | Addres 102                                      |
|                |                            |                                                |                                                 |                                                 |
|                |                            |                                                |                                                 | Addvalue3 0                                     |
|                |                            | Filter No Code Name                            |                                                 | Start stop point 00:00:00 18 Boleslav-náměstí 🗸 |
|                |                            | 12 Brandýs-náměst                              |                                                 | End stop point 00:05:00 12 Brandýs-náměstí 👻    |
|                |                            | 18 Boleslav-náměst                             |                                                 | RefStopPoint 00:00:00 1i8 Boleslav-náměstí 🗸    |
|                |                            |                                                |                                                 |                                                 |
|                |                            |                                                |                                                 | OK Cancel                                       |
|                |                            |                                                |                                                 |                                                 |
|                |                            |                                                |                                                 |                                                 |
|                |                            |                                                |                                                 |                                                 |
|                |                            |                                                |                                                 |                                                 |
|                |                            |                                                |                                                 |                                                 |
|                |                            |                                                |                                                 |                                                 |
|                |                            |                                                |                                                 |                                                 |
|                |                            |                                                |                                                 |                                                 |
|                |                            |                                                |                                                 |                                                 |
|                |                            |                                                |                                                 |                                                 |
|                |                            |                                                |                                                 |                                                 |
|                |                            |                                                |                                                 |                                                 |
|                |                            |                                                |                                                 |                                                 |
| Netwo          | ork editor List (Connector | Timetable editor X                             |                                                 |                                                 |

# Vkládání jízd – intervalový provoz

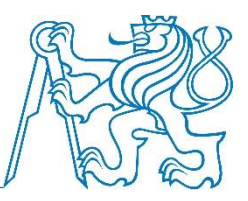

| Timetable editor                                                                                                |                                                                                                    | د                                                                                           |
|----------------------------------------------------------------------------------------------------|----------------------------------------------------------------------------------------------------|---------------------------------------------------------------------------------------------|
|                                                                                                    | 🕶 🐻 🔲 🥅 View: Vehicle journeys 🔹 🔹                                                                              | asic filter 1 Daily 🔹 🚯 😒 🖹 는 🗃 변 🗉 번 🕼 😢 🕲 🕲 🕫 💀 🔛 명 만 🕸 만 🗄 명 만 🗄 명 한 명 만 🗄 영 🖉 여 하 🗝 🗇 🖉 |
|                                                                                                    | Tabular timetable (craphical timetable (vertical) (craphical timetable                                          |                                                                                             |
| 📕 🖓 😼   F F G 🖉                                                                                                 | Tabalar arreade Graphical unetable (verdcal) Graphical uneta                                                    | bile (Initionital) Dirok view Poniine Diroks                                                |
| Lines Line blocks                                                                                               | Number                                                                                                    |                                                                                             |
| All lines                                                                                                    | Name                                                                                                    |                                                                                             |
|                                                                                                    | lie                                                                                                    |                                                                                             |
| ⊕ □ ↓ Direction: up                                                                                             |                                                                                                    |                                                                                             |
|                                                                                                    | Direction                                                                                                    | Create vehicle journey(s)                                                                   |
|                                                                                                    |                                                                                                    |                                                                                             |
|                                                                                                    |                                                                                                    | Basis Regular services                                                                      |
|                                                                                                    | Operator                                                                                                    |                                                                                             |
|                                                                                                    | Service trip pattern number                                                                                     |                                                                                             |
|                                                                                                    | Vehicle journey sections                                                                                        | Time interval for regular service:                                                          |
|                                                                                                    | Start stop point                                                                                                | Headway start 05:00:00                                                                      |
|                                                                                                    | End stop point                                                                                                  |                                                                                             |
|                                                                                                    | Departure                                                                                                    | Headway end 20:00:00                                                                        |
|                                                                                                    | Amival                                                                                                    | Time difference to previous vehicle tourney:                                                |
|                                                                                                    | Coupled                                                                                                    |                                                                                             |
|                                                                                                    | Vehicle combination                                                                                             |                                                                                             |
|                                                                                                    | Valid day                                                                                                    | Generate vehicle journey Departure time                                                     |
|                                                                                                    | Pre preparation time                                                                                            | 05:00:00                                                                                    |
|                                                                                                    | Post preparation time                                                                                           |                                                                                             |
|                                                                                                    | Filter     No     Code     Name       12     Brandýs-námket       18     Boleslav-náměst                        | Check al Uncheck al Number of generated veh. journeys: 1<br>OK Cancel                       |
|                                                                                                    | <u> </u>                                                                                                    |                                                                                             |
| the second second second second second second second second second second second second second second second se | The second second second second second second second second second second second second second second second se |                                                                                             |

#### Kontrola sítě

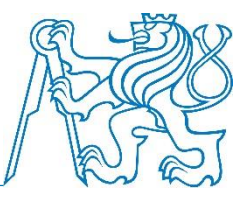

- Calculate > Check Network
- Obecně testované kategorie nemusí být chyby, ale mohou
- Není povinné, ale důrazně doporučené zejména:
  - Isolated nodes
  - Zones not connected for PrT
  - Check network consistency between
  - Zones not connected for PuT
- Spuštění: Run tests
- Při zavření je možné zobrazit protokol (Show message)

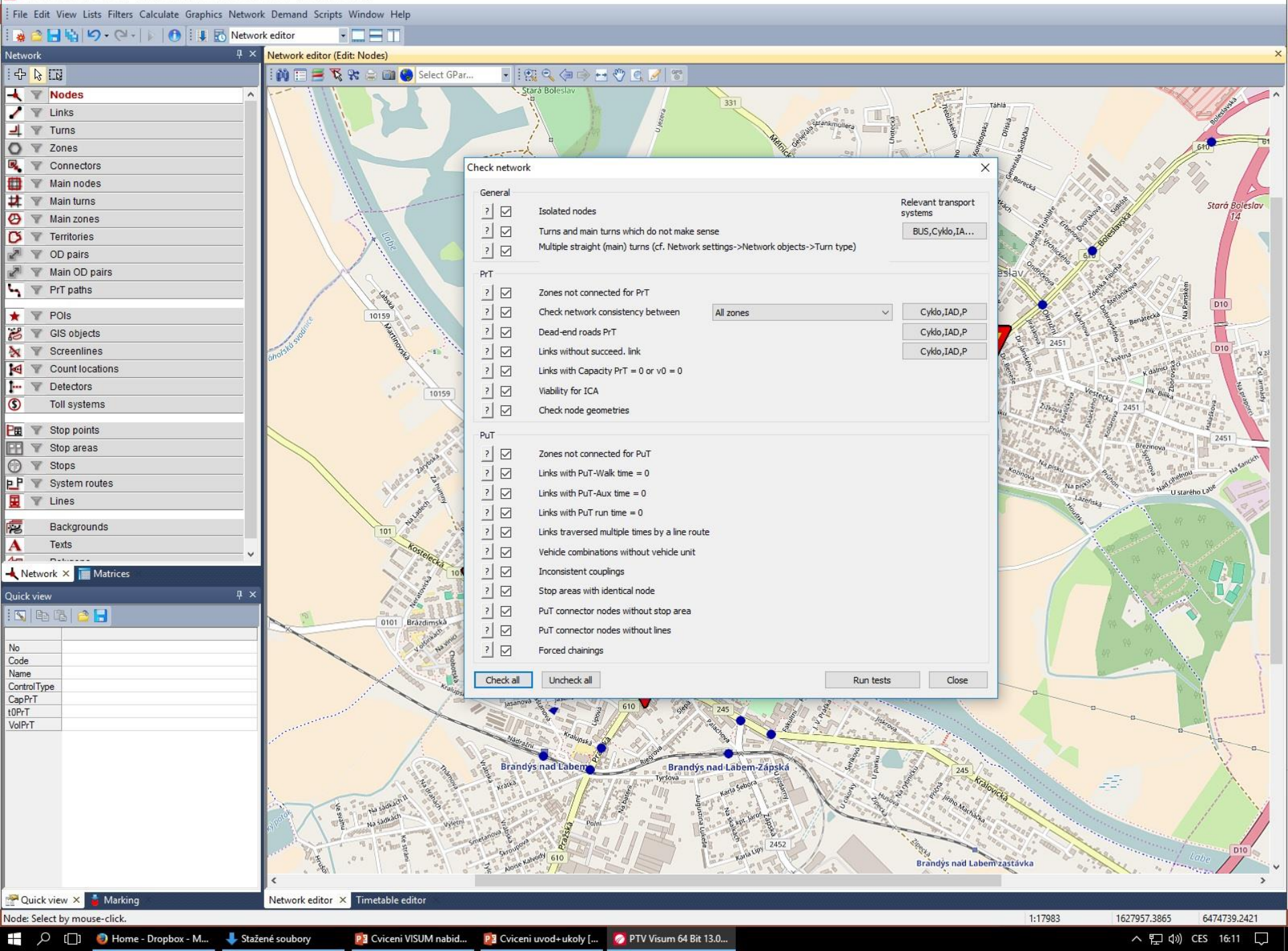

Ø

(

Z

A

No

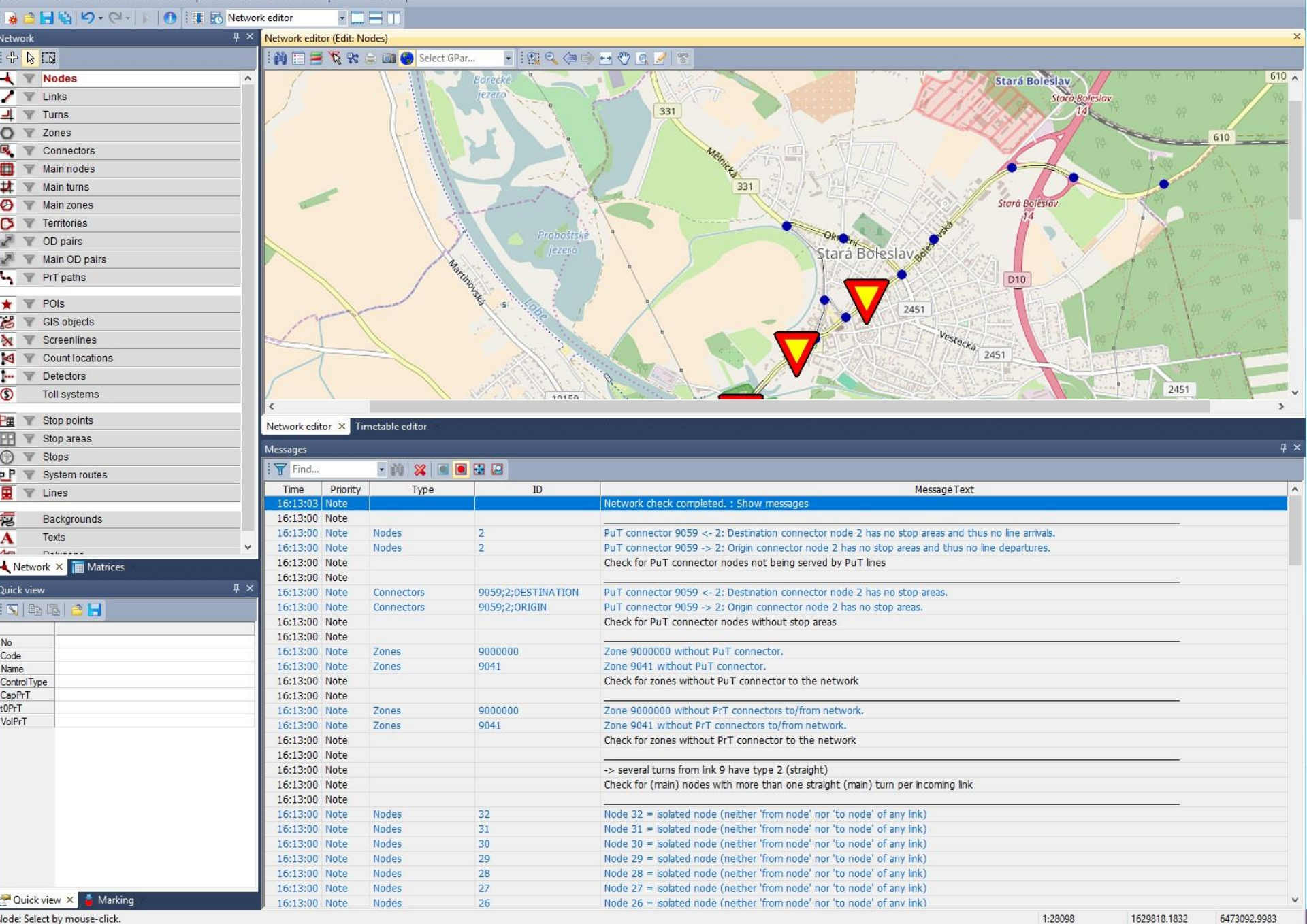

🗜 🔎 [[]] 🧔 Home - Dropbox - M... 🕹 Stažené soubory 📴 Cviceni VISUM nabid... 🛛 📴 Cviceni uvod+ukoly [... 🛛 💋 PTV Visum 64 Bit 13.0...

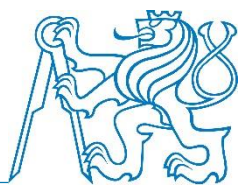

- Slouží k uložení hodnot nákladových veličin pro výpočty v rámci poptávkových modelů
- Výchozí způsob zpracování je vázán na dopravní zóny matice udává hodnoty pro všechny vztahy mezi zónami
- Anglický název skim matrix je možné vykládat obecněji jako získání jakýchkoli veličin (vázajících se ke vztahům mezi zónami), které lze ze síťového modelu získat
- Někdy překlad též jako indikátorová matice

#### Procedure sequence

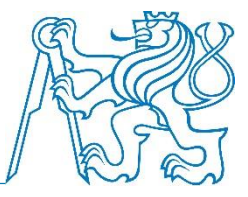

- Calculate > Procedure sequence
- Rozhraní, ve kterém se zadávají všechny výpočetní příkazy
- Základní elementem je procedura (7 základních kategorií: Assignments, Demand model, PuT analyses, PuT passenger surveys, Matrices, AddIn, Miscellaneous)
- Tyto lze různě slučovat do skupin, nechat vykonávat jednotlivě nebo najednou, případně cyklicky s ukončovat podmínkou apod.

#### Procedure sequence

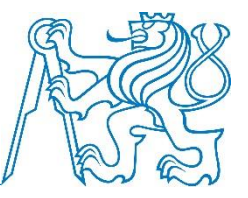

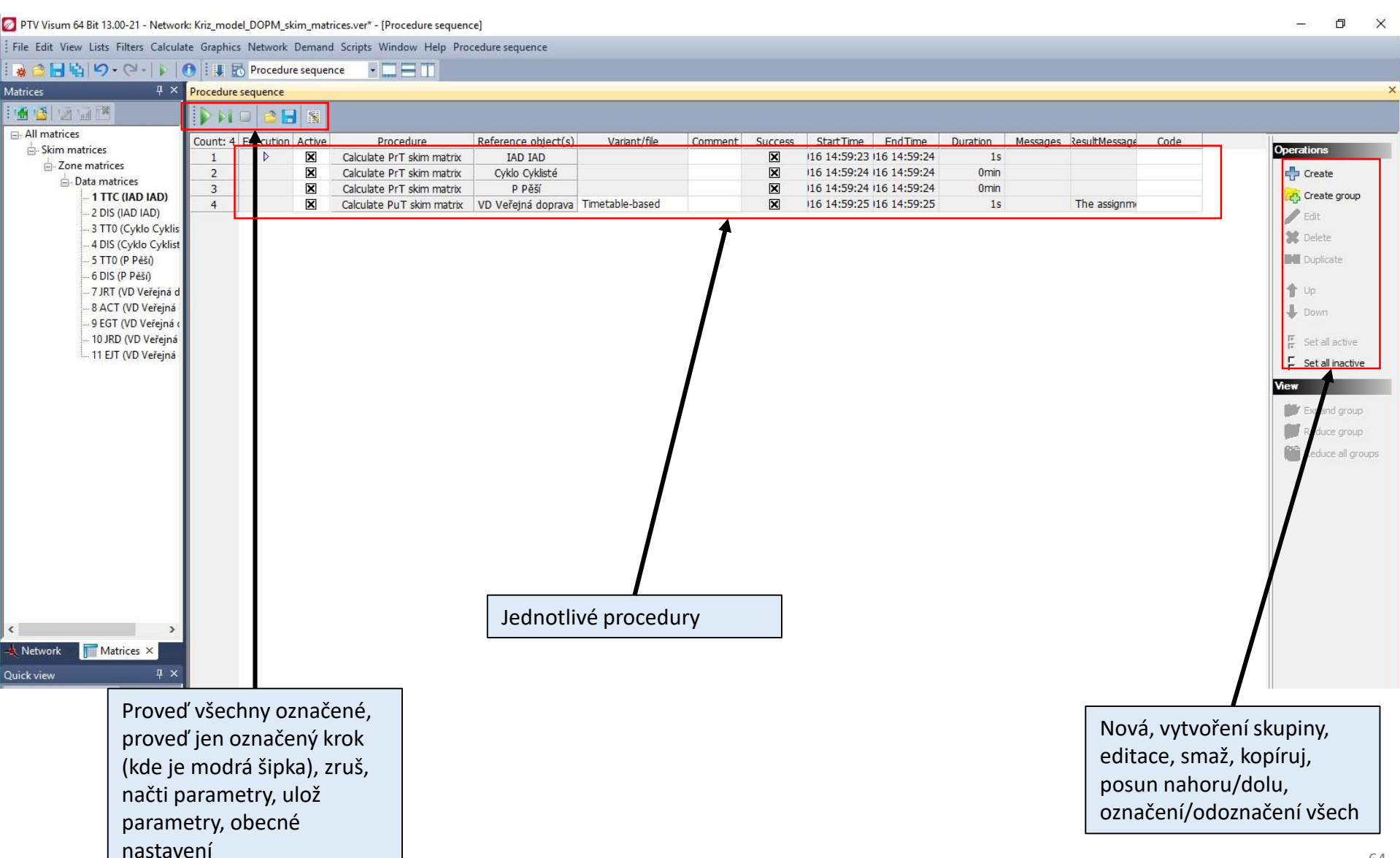

# Volume delay function – nastavení

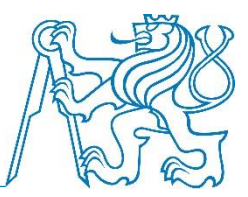

- Calculate > Procedure sequence > General procedure settings > PrT settings > Volume delay functions
- Je možné nastavit pro každý typ úseku vlastní funkci zohledňující vztah mezi intenzitou a aktuální cestovní dobou na úseku
- Pro zápočet: nastavit funkci BPR a = 2, b = 7, c = 10 (editace funkce číslo 1) a nechat nastaveno pro všechny typy úseků
- Je možné dobrovolně nastavit (rozumně) vlastní parametry a funkce

# Volume-delay function

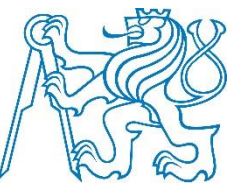

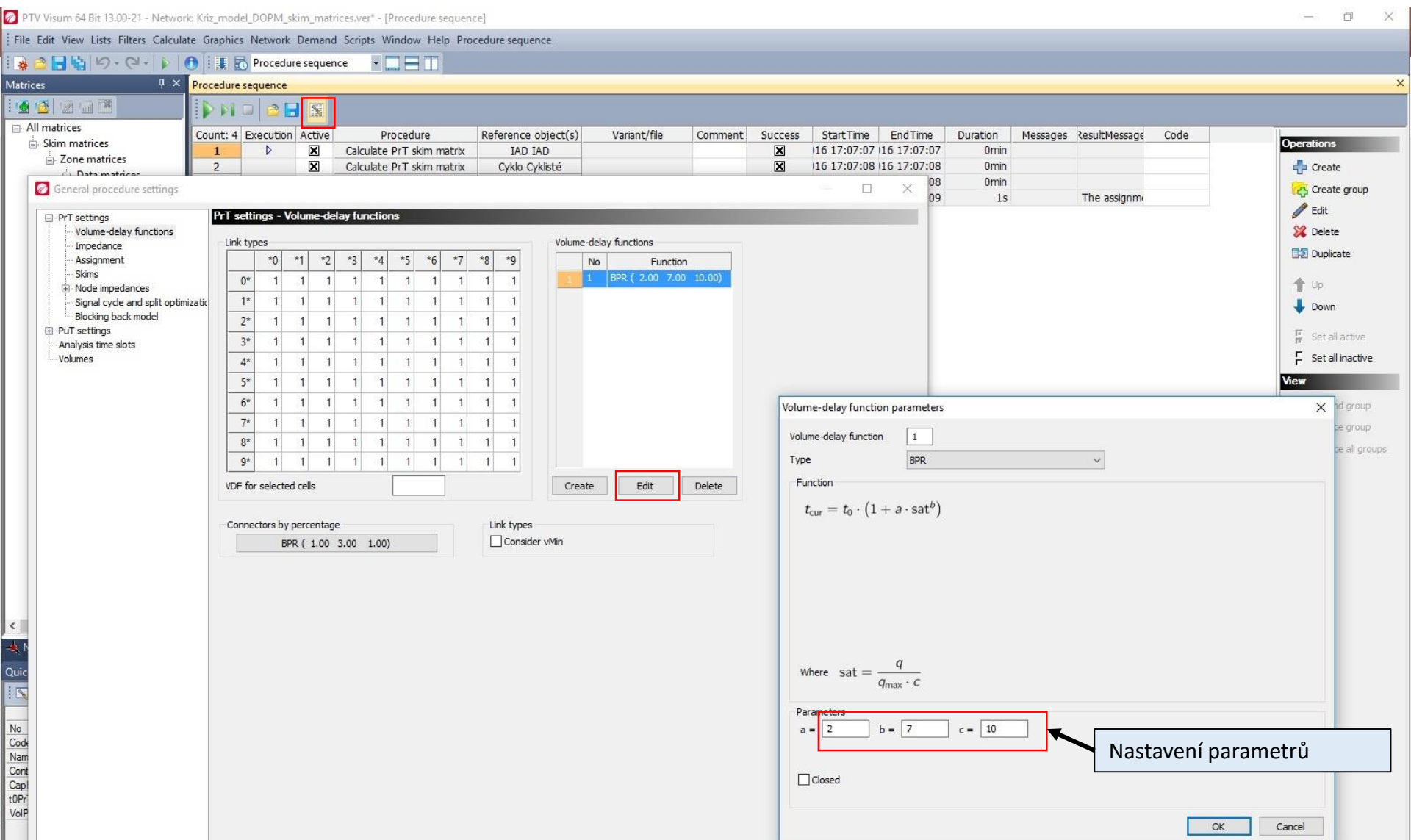

11 DOPM – O. Přibyl, M. Kříž

## Skims – obecná nastavení

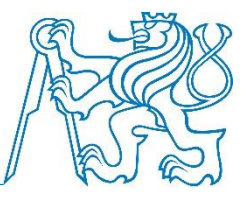

- Calculate > Procedure sequence > General procedure settings > PrT settings > Skims
- Je možné nastavovat pro jednotlivé typy veličin různá nastavení
- Zápočet: pro veličiny t0, tCur a Trip distance pro diagonálu řádkové/sloupcové minimum
- Calculate > Procedure sequence > General procedure settings > PuT settings > Skims
- Zápočet: u veřejné dopravy pro veličinu Journey time naopak nastavíme co největší konstantní hodnotu (např. 999999)

#### Skims – obecná nastavení

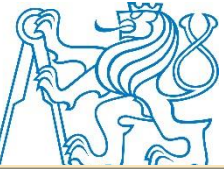

| Skim matrices                                                                      | ount: 4 | Execution Acti      | ve Pr             | rocedure       | Refer         | ence object(s)           | Variant | /file     | Comment        | Success       | StartTime EndTime         | Duration | Messages | ResultMessage | Code | Operations                                                                                                    |
|------------------------------------------------------------------------------------|---------|---------------------|-------------------|----------------|---------------|--------------------------|---------|-----------|----------------|---------------|---------------------------|----------|----------|---------------|------|----------------------------------------------------------------------------------------------------|
| E Zone matrices                                                                    | 2       | V X                 | Calculate         | PrT skim ma    | trix O        | IAD IAD<br>vklo Cyklisté |         |           |                | X             | 116 17:07:08 116 17:07:08 | Omin     |          |               |      | Create                                                                                                    |
| General procedure settings                                                         |         |                     |                   |                |               |                          |         |           |                |               | - D × 08                  | 0min     |          |               |      | Create grou                                                                                                    |
| 2                                                                                  |         |                     |                   |                |               |                          |         | _         | _              | _             | 09                        | 1s       |          | The assignme  |      | A Edit                                                                                                    |
| PrT settings Volume-delay functions                                                | PTT S   | ettings - Genera    |                   |                |               |                          |         |           |                |               |                           |          |          |               |      | 🔀 Delete                                                                                                    |
| Impedance                                                                          |         | Skim                | File extensior    | n Diagonal Ign | ored OD pairs | OD pairs without         | Minimum | Maximum   | Decimal places |               |                           |          |          |               |      |                                                                                                    |
| Assignment<br>Skims                                                                |         | 10                  |                   |                |               | 200000.00                |         |           | _              |               |                           |          |          |               |      |                                                                                                    |
| Node impedances                                                                    | 2       | tCur                | ттс               | Minimum 99     | 9999.00       | 999999.00                | 0.00    | 9999999.0 | 2              |               |                           |          |          |               |      | 1 Up                                                                                                    |
| <ul> <li>Signal cycle and split optimizati</li> <li>Blocking back model</li> </ul> | 3       | v0                  | VPO               | 0.00 0.0       | 00            | 0.00                     | 0.00    | 999999.0  | 2              |               |                           |          |          |               |      | 🕹 Down                                                                                                    |
| PuT settings                                                                       | 4       | vCur                | VPC               | 0.00 0.0       | 00            | 0.00                     | 0.00    | 9999999.( | 2              |               |                           |          |          |               |      | 🗜 Set all acti                                                                                                    |
| Assignment<br>Skims                                                                | 5       | Impedance           | IMP               | 0.00 999       | 9999.00       | 999999.00                | 0.00    | 999999.0  | 3              |               |                           |          |          |               |      | ⊑ Set all inac                                                                                                    |
| Revenues                                                                           | 6       | Trip distance       | DIS               | Minimum 99     | 9999.00       | 999999.00                | 0.00    | 9999999.0 | 3              |               |                           |          |          |               |      | Mow                                                                                                    |
| - Analysis time slots                                                              | 7       | Direct distance     | DID               | 0.00 99        | 9999.00       | 999999.00                | 0.00    | 9999999.0 | 3              |               |                           |          |          |               |      | and a second second sec |
| YORANCO                                                                            | 8       | AddValue Set m      | ain diagonal fo   | or skim t0     |               | 0.000.000.000.000        | ×       | 9999999.C | 3              |               |                           |          |          |               |      | Expand gro                                                                                                    |
|                                                                                    | 10      | AddValue            |                   |                |               |                          |         | 9999999.0 | 3              |               |                           |          |          |               |      | Reduce gn                                                                                                    |
|                                                                                    | 11      | AddValue C          | ) With constant v | value          |               | 0                        |         | 9999999.0 | 3              |               |                           |          |          |               |      | Reduce all                                                                                                    |
|                                                                                    | 12      | Toll                | ) From attribute  |                |               | 4.0                      |         | 999999.(  | 2              |               |                           |          |          |               |      |                                                                                                    |
|                                                                                    | 13      | User-defir          |                   |                |               | 1.0                      |         | 999999.0  | 3              |               |                           |          |          |               |      |                                                                                                    |
|                                                                                    |         |                     |                   |                |               | OK Cance                 | 2       |           |                |               |                           |          |          |               |      |                                                                                                    |
|                                                                                    |         |                     |                   |                |               |                          |         |           |                |               |                           |          |          |               |      |                                                                                                    |
|                                                                                    |         |                     |                   |                |               |                          |         |           |                |               |                           |          |          |               |      |                                                                                                    |
|                                                                                    |         |                     |                   |                |               |                          |         |           |                |               |                           |          |          |               |      |                                                                                                    |
|                                                                                    | Unit    | s for skim matrices |                   |                |               |                          |         |           | Settings for   | specific skim | 5:                        |          |          |               |      |                                                                                                    |
|                                                                                    | Leng    | ths                 | Kilomete          | rs v           | •             |                          |         |           | User-de        | fined skims   | Parameters                |          |          |               |      |                                                                                                    |
|                                                                                    |         |                     | The second second |                |               |                          |         |           |                |               |                           |          |          |               |      |                                                                                                    |
|                                                                                    | Time    |                     | Minutes           | ~              |               |                          |         |           |                |               |                           |          |          |               |      |                                                                                                    |

## PrT Skims

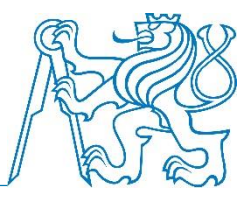

- Calculate > Procedure sequence > Create > Calculate PrT skim matrix
- Zvolíme referenční objekt (demand segment) a v editaci zadáme, pro jaké veličiny chceme vypočítat matice:
  - IAD: tCur, Trip distance
  - Cyklo, Pěší (každý zvláště): t0, Trip distance

#### PrT Skims

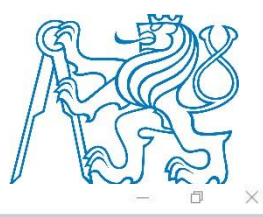

🖉 PTV Visum 64 Bit 13.00-21 - Network: Kriz\_model\_DOPM\_skim\_matrices.ver\* - [Procedure sequence]

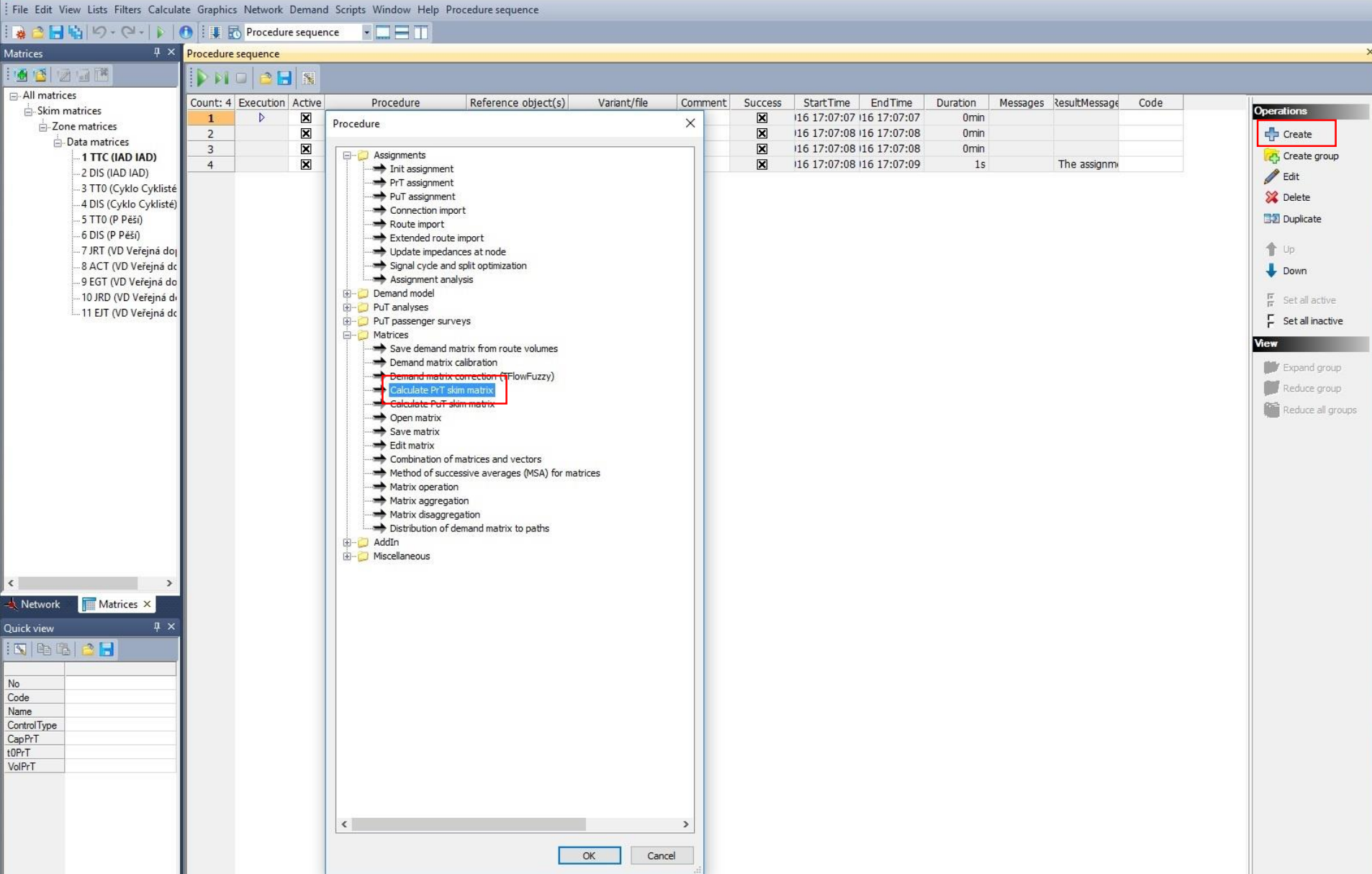

#### PrT Skims

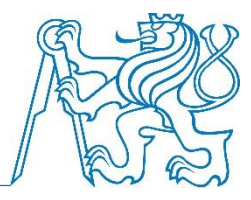

| <b>∢</b>  -∽-⇔  <b>≱ </b>                                                                                                    | 🚺 🗄 🔣 Procedure se                                   | quence 🔹 🛄 🔲 🔟                                                                                                    |                                                                                                    |                                                                                                    |                                                      |              |              |                                                                                                    |                                                                                                |                                        |          |               |      |                                                                                       |
|----------------------------------------------------------------------------------------------------|------------------------------------------------------|----------------------------------------------------------------------------------------------------|----------------------------------------------------------------------------------------------------|----------------------------------------------------------------------------------------------------|------------------------------------------------------|--------------|--------------|----------------------------------------------------------------------------------------------------|------------------------------------------------------------------------------------------------|----------------------------------------|----------|---------------|------|---------------------------------------------------------------------------------------|
| Matrices 🛛 🕹 🗸 🗸                                                                                                    | Procedure sequence                                   |                                                                                                    |                                                                                                    |                                                                                                    |                                                      |              |              |                                                                                                    |                                                                                                |                                        |          |               |      |                                                                                       |
|                                                                                                    | 🕨 🖬 🖬 🌰 🔚                                            | S.                                                                                                    |                                                                                                    |                                                                                                    |                                                      |              |              |                                                                                                    |                                                                                                |                                        |          |               |      |                                                                                       |
| <ul> <li>→All matrices</li> <li>→ Zone matrices</li> <li>→ Zone matrices</li> <li>→ Data matrices</li> <li>→ 1 TTC (IAD IAD)</li> <li>→ 2 DIS (IAD IAD)</li> <li>→ 3 TT0 (Cyklo Cyklisté)</li> <li>→ 5 TT0 (P Pěši)</li> <li>→ 6 DIS (P Pěši)</li> <li>→ 7 JRT (VD Veřejná do)</li> <li>→ 8 ACT (VD Veřejná do)</li> <li>→ 10 /RD (VD Veřejná do)</li> <li>→ 10 /RD (VD Veřejná do)</li> <li>→ 11 EJT (VD Veřejná do)</li> </ul> | Count: 4 Execution Acc<br>1 ▷ 2<br>2 □<br>3 □<br>4 □ | tive Procedure<br>Calculate PrT skim matrix<br>Calculate PrT skim matrix<br>Calculate PrT skim matrix<br>Calculate PrT skim matrix<br>Calculate PuT skim matrix | Reference ob<br>IAD IAI<br>Cyklo Cyk<br>P Pěši<br>VD Veřejná c<br>Parameters: Pi<br>Analyzed OD<br>Calculate<br>Path choice<br>Path search<br>V Use path<br>Weighting of | ject(s)<br>)<br>isté<br>T skim matric<br>pairs<br>only OD pairs (<br>criterion<br>s from assignme<br>paths | Variant/file<br>table-based<br>es<br>with demand > 0 | Comment      | Success      | StartTir<br>16 17:07<br>16 17:07<br>16 17:07<br>16 17:07                                                     | ne EndTime<br>1:07 116 17:07:07<br>1:08 116 17:07:08<br>1:08 116 17:07:08<br>1:08 116 17:07:09 | Duration<br>Omin<br>Omin<br>Omin<br>1s | Messages | ResultMessage | Code | Operations                                                                            |
|                                                                                                    |                                                      |                                                                                                    | Sum up paths           ∑ Links           Skims           1           2           3           4           5           6           7           8           9               | Calculate                                                                                                  | s Zave to fill                                       | e            | Open         | Destination<br>t0<br>t0<br>tCur<br>v0<br>vCur<br>Impedan<br>Trip dista<br>Direct dia<br>AddValue<br>AddValue | Skim                                                                                           |                                        |          |               |      | Set all inactive      View      Expand group      Reduce group      Reduce all groups |
| <      Network     Matrices ×  Quick view     X  Quick view     X  ControlType CapPrT U0PrT VolPrT                                                                                                    |                                                      |                                                                                                    | 10<br>11<br>12<br>13<br>Output file<br>File<br>Fic                                                                                                    | name.<br>Format<br>rator Blank                                                                             |                                                      | if transport | no. (Tour-ba | AddValue<br>AddValue<br>Toll<br>User-def<br>sed model) [<br>overwriting [<br>OK                              | e3<br>e-TSys<br>fined                                                                          |                                        |          |               |      |                                                                                       |

## PuT Skims

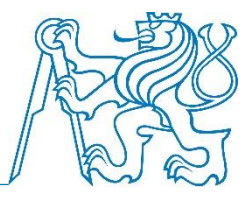

- Calculate > Procedure sequence > Create > Calculate PuT skim matrix
- Zvolíme referenční objekt (demand segment VD) a v editaci zadáme, pro jaké veličiny chceme vypočítat matice (záložka skim matrices):
  - Journey time
  - Acces time
  - Egress time
  - Journey distance
  - Equivalent journey time použijeme pro zaznamenání průměrné doby čekání na spoj (výpočet z frekvence obsluhy – viz obrázek)
- V záložce Basis nastavíme rozmezí pro "assignment time interval" 6:00:00 až 20:00:00
- Ostatní nastavení nechat ve výchozím stavu
## PuT Skims

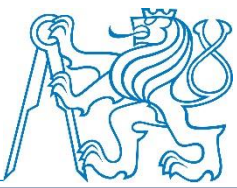

| i 🔒 🖻 🔚 🔖 り                                                                                                    | - @-     0                             | 🛛 🐺 🔣 Procedu                                                                                                    | edure sequence 👻 🛄 🚍 🔟                                                                                                    |           |
|----------------------------------------------------------------------------------------------------|----------------------------------------|----------------------------------------------------------------------------------------------------|----------------------------------------------------------------------------------------------------|-----------|
| Matrices 🛛 🕂 🗙                                                                                                    | Procedure sequenc                      | e                                                                                                    |                                                                                                    | ×         |
| 1 🙆 🚳 🖉 🖓 "                                                                                                    |                                        |                                                                                                    |                                                                                                    |           |
| All matrices<br>- Skim matrices<br>- Skim matrices<br>- Zone mat<br>- Data n<br>- 11<br>- 2 [<br>- 31<br>- 4 [<br>- 51<br>- 6 [<br>- 7 ]<br>- 8 4<br>- 9 [<br>- 10<br>- 11<br>- 6 [<br>- 7 ]<br>- 8 4<br>- 9 [<br>- 10<br>- 11<br>- 4 [<br>- 5 ]<br>- 6 [<br>- 7 ]<br>- 8 4<br>- 9 [<br>- 10<br>- 11<br>- 4 [<br>- 5 ]<br>- 6 [<br>- 7 ]<br>- 8 4<br>- 9 [<br>- 10<br>- 11<br>- 6 [<br>- 7 ]<br>- 8 4<br>- 9 [<br>- 10<br>- 11<br>- 6 [<br>- 7 ]<br>- 8 4<br>- 9 [<br>- 10<br>- 11<br>- 6 [<br>- 7 ]<br>- 8 4<br>- 9 [<br>- 10<br>- 11<br>- 6 [<br>- 7 ]<br>- 8 4<br>- 9 [<br>- 10<br>- 11<br>- 6 [<br>- 7 ]<br>- 8 4<br>- 9 [<br>- 10<br>- 11<br>- 8 4<br>- 9 [<br>- 10<br>- 11<br>- 11<br>- 6 [<br>- 7 ]<br>- 8 4<br>- 9 [<br>- 10<br>- 11<br>- 11<br>- 8 4<br>- 9 [<br>- 10<br>- 11<br>- 11<br>- 11<br>- 8 4<br>- 9 [<br>- 10<br>- 11<br>- 11<br>- 11<br>- 8 4<br>- 9 [<br>- 10<br>- 11<br>- 11<br>- | Count: 4 Executi<br>1 D<br>2<br>3<br>4 | Image: Second second second | Procedure Reference.object(s) Variant/file Comment Success StartTime EndTi Parameters:   Parameters: Assignment procedure: Timetable-based > 5.11.2016 14:59:22 15.11.2016   Basis Search Preselection Impedance Choice Capacity restriction Vol/Cap ratio-dependent impedanci 5.11.2016 14:59:24 15.11.2016   Calculate saim matrices Save detailed log files Sill.2016 14:59:25 15.11.2016   Calculate saim matrices Save detailed log files Connection export Use capacity restriction   Origin zones Analyzed OD pairs All Sill.2016 14:59:25 15.11.2016   Assignment time interval To All Sill.2016 14:59:25 15.11.2016   Origin zones Analyzed OD pairs All Sill.2016 14:59:25 15.11.2016   Calculate paths from Goldocino To Import fares Import fares Import fares   The=-varying impedance calculation Pile name Import fares Maximum interval length 24:1 | Perations |
| Contra<br>CapP<br>t0PrT                                                                                                    |                                        |                                                                                                    |                                                                                                    |           |
| VolPr                                                                                                    |                                        |                                                                                                    | OK Cancel                                                                                                    |           |

## PuT Skims

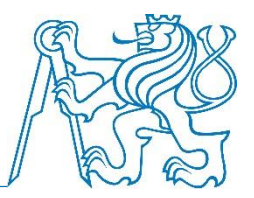

X

🛜 PTV Visum 64 Bit 13.00-21 - Network: Kriz\_model\_DOPM\_skim\_matrices.ver\* - [Procedure sequence]

|                                               | is milers can  | culate Graphics                                      | Network Deman                                                                                                    | a Scripts    | window Help Pro      | ocedure sequence       |                                        |             |             |           |              |                  |          |               |                |      |              |
|-----------------------------------------------|----------------|------------------------------------------------------|----------------------------------------------------------------------------------------------------|--------------|----------------------|------------------------|----------------------------------------|-------------|-------------|-----------|--------------|------------------|----------|---------------|----------------|------|--------------|
| <b>日</b> 間19                                  | )-(2-)         |                                                      | Procedure seque                                                                                                    | nce 🝷        |                      |                        |                                        |             |             |           |              |                  |          |               |                |      |              |
|                                               | <b>4</b>       | × Procedure s                                        | sequence                                                                                                    |              |                      |                        |                                        |             |             |           |              |                  |          |               |                |      |              |
|                                               | *              | <b>D</b> MO                                          |                                                                                                    |              |                      |                        |                                        |             |             |           |              |                  |          |               |                |      |              |
| II matrices<br>Skim matrices<br>Zone matrices |                | Count: 4                                             | Ount: 4   Execution   Active   Procedure   Reference object(s)     1   Image: State of the state of the state |              |                      | Variant/file Co        |                                        | nment Succe | uccess      | StartTime | EndTime      | Duration<br>Omin | Messages | ResultMessage | Code           |      |              |
| Data Para                                     | rameters: Assi | eters: Assignment procedure: Timetable-based $	imes$ |                                                                                                    |              |                      |                        |                                        |             |             | X         | 16 17:07:08  | 16 17:07:08      | Omin     |               |                |      | Create       |
| 2 In                                          | mpedance Ch    | oice Capacity re                                     | striction Vol/Cap r                                                                                                    | atio-depende | ent impedance Skim   | matrices Connection e  | able-base                              | d 💌         |             | ×         | 116 17:07:08 | 16 17:07:09      | 15       |               | The assignment |      | Edit         |
|                                               | Aggregation    | egation Analyzed OD pairs                            |                                                                                                    |              |                      |                        |                                        |             |             |           |              |                  |          |               |                |      | Selete       |
| -4                                            | Functio        | Avg value V All V                                    |                                                                                                    |              |                      |                        |                                        |             |             |           |              |                  |          |               |                |      | Durlinsk     |
|                                               |                |                                                      | Weighted by volu                                                                                                    | mes 🖂        |                      |                        |                                        |             |             |           |              |                  |          |               |                |      |              |
| 7                                             |                | 50                                                   |                                                                                                    |              |                      |                        | Settings for journey time equivalent X |             |             |           |              |                  |          |               | ×              | 🕇 Up |              |
| 8                                             |                |                                                      | Quantile 50                                                                                                    | - %          |                      |                        |                                        | Sk          | tim         |           |              | Exp.             | Factor   | Min. value    | Max, value     |      | 🕹 Down       |
| 9                                             | Skims          |                                                      |                                                                                                    |              |                      |                        |                                        |             |             |           |              |                  |          |               | -              | -    | T constant   |
| 1                                             |                | Calculate                                            | Save to file                                                                                                    | Open         |                      | Skim ^                 |                                        | + ~ S       | ervice freq | uency     | ×            |                  | 840      | 0             | 999999         |      |              |
|                                               | 34             |                                                      |                                                                                                    |              | In-vehicle distan    | ice-TSys [%](VLAK)     |                                        |             |             |           |              | 1                | 1        | 0             | 999999         |      | - Set all In |
|                                               | 35             |                                                      |                                                                                                    |              | In-vehicle time-I    | ISYS(BUS)              |                                        |             |             |           |              |                  |          |               |                |      | View         |
|                                               | 30             |                                                      |                                                                                                    |              | Impedance            | JUSYS(VLAR)            |                                        | + ~         |             |           | ~            |                  | 1        | 0             | 999999         |      | Expand       |
|                                               | 38             |                                                      |                                                                                                    |              | Utility              |                        |                                        |             |             |           |              | 1                | 1        | 0             | 000000         |      | Reduce :     |
|                                               | 39             |                                                      |                                                                                                    |              | Attribute for pat    | th leg skim            |                                        | + ~         |             |           | ````         |                  | 1        | 0             | 333333         |      | Reduce .     |
|                                               | 40             |                                                      |                                                                                                    |              | Adaptation time      |                        |                                        | + ~         |             |           | ~            |                  | 1        | 0             | 999999         |      |              |
|                                               | 41             |                                                      |                                                                                                    |              | Extended adapt       | ation time             |                                        | TRANSFER IN |             |           |              | 1                |          |               |                |      |              |
|                                               | 42             | ×                                                    |                                                                                                    |              | Equivalent journ     | ley time               |                                        | + ~         |             |           | ``           |                  | 1        | 0             | 333333         |      |              |
|                                               | 43             |                                                      |                                                                                                    |              | Discomfort due t     | to capacity overload   |                                        | + ~         |             |           | ×            | 1                | 1        | 0             | 999999         |      |              |
|                                               | <              |                                                      |                                                                                                    |              |                      | >                      |                                        | Theremony I |             |           |              | 1                |          |               |                |      |              |
|                                               |                |                                                      |                                                                                                    |              |                      |                        |                                        | + ~         |             |           | `            |                  | 1        | 0             | 999999         |      |              |
|                                               |                |                                                      |                                                                                                    |              | Settings for jo      | ourney time equivalent |                                        |             |             |           |              |                  |          | OK            | Cancel         | Ť    |              |
| _                                             | Output file    |                                                      |                                                                                                    |              |                      |                        |                                        |             |             |           |              |                  |          | Un            | Curreer        |      |              |
| -                                             | File nan       | ne                                                   |                                                                                                    |              |                      |                        |                                        |             |             |           |              |                  |          |               |                |      |              |
| ork                                           |                | Example :                                            |                                                                                                    |              |                      |                        |                                        |             |             |           |              |                  |          |               |                |      |              |
| w                                             | Form           | at Format V                                          |                                                                                                    | Means of tra | nsport po. (Tour-bas | sed model) 🖉 3         |                                        |             |             |           |              |                  |          |               |                |      |              |
|                                               | Senwork        | or Plack                                             |                                                                                                    | ricons or de | Confirment           |                        |                                        |             |             |           |              |                  |          |               |                |      |              |
|                                               | pepdrat        | DIANK                                                |                                                                                                    |              | Confirm d            | iver winding. [2]      |                                        |             |             |           |              |                  |          |               |                |      |              |
|                                               |                |                                                      |                                                                                                    |              |                      |                        | 15                                     |             |             |           |              |                  |          |               |                |      |              |
|                                               |                |                                                      |                                                                                                    |              |                      | OK Cancel              |                                        |             |             |           |              |                  |          |               |                |      |              |
| pe                                            |                |                                                      |                                                                                                    |              |                      |                        |                                        |             |             |           |              |                  |          |               |                |      |              |
|                                               |                |                                                      |                                                                                                    |              |                      |                        |                                        |             |             |           |              |                  |          |               |                |      |              |

11 DOPM – O. Přibyl, M. Kříž